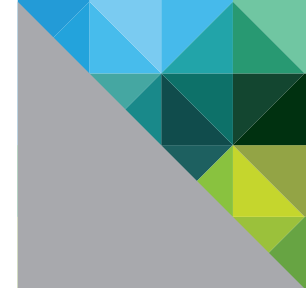

# VMware<sup>®</sup> ThinApp<sup>™</sup>

REVIEWER'S GUIDE

**vm**ware<sup>®</sup>

# **Table of Contents**

| Technology Overview 4                                                     |
|---------------------------------------------------------------------------|
| Common Use Cases To Leverage VMware ThinApp                               |
| Review of Key Features 5                                                  |
| Agentless Application Virtualization                                      |
| Fast, Flexible Application Packaging5                                     |
| Fast, Flexible Application Delivery 5                                     |
| Seamless Integration with Existing Infrastructure                         |
| Getting Started with VMware ThinApp 6                                     |
| ThinApp Packaging Process                                                 |
| Packaging an Application Using Setup Capture                              |
| Enabling a ThinApp Package for Use in Horizon Application Manager         |
| Using Active Directory Groups to Authorize ThinApp Packages               |
| Modifying Settings in the Package.ini File                                |
| Enabling ThinApp Packages Created Prior to ThinApp 4.7 for                |
| Horizon Application Manager 13                                            |
| Harvesting Internet Explorer 6 and Using ThinDirect with Setup Capture 13 |
| Utilizing ThinApp Converter for Automated Packaging                       |
| Deploying ThinApp Packages 17                                             |
| Choosing Centralized or De-Centralized Deployment                         |
| Choosing Execution Mode                                                   |
| Streaming Execution Mode 17                                               |
| Deployed Execution Mode 18                                                |
| Application Registration                                                  |
| Role-Based Access to Applications 19                                      |
| Script-Based Registration 19                                              |
| MSI-Based Registration 19                                                 |
| Deployment Choices in ThinApp Setup Capture                               |
| Using ThinApp Assignments with VMware View 21                             |
| Utilizing AppLink to Combine ThinApp Packages                             |
| Integrating ThinApp Packages with Horizon Application Manager 27          |
| Horizon Components                                                        |
| Description of User Activities in Horizon Application Manager             |
| Login and User Enrollment on the User Portal                              |
| Activation of Applications 33                                             |
| Use of Activated Applications                                             |

# Table of Contents Continued

# **Technology Overview**

VMware® ThinApp™ is an agentless application virtualization solution that decouples applications from their underlying operating systems to eliminate application conflict and streamline application delivery and management. ThinApp simplifies application virtualization and enables IT administrators to quickly deploy, efficiently manage, and upgrade applications without risk. With ThinApp, an entire Windows application and its settings can be packaged into a single executable and deployed to many different Windows operating systems without imposing additional cost and complexity to the server or client. Application virtualization with ThinApp eliminates conflicts at the application and operating system level and minimizes costly recoding and regression testing to speed application migration to Windows 7.

ThinApp virtualizes applications by encapsulating application files and registry settings into a single ThinApp package. IT administrators can deploy, manage, and update these ThinApp packages independently from the underlying operating system (OS). The virtualized applications do not make any changes to the underlying OS and behave the same across different desktop configurations, which provides a stable, consistent end-user experience, and ease of management.

As a key component of VMware View<sup>™</sup>, ThinApp adds smooth application management to your virtual desktop deployment. View is VMware's virtual desktop offering, fully integrated with all of the advanced virtual infrastructure features of vSphere. You can manage and assign ThinApp virtualized applications in the same interface where you deploy and manage virtual desktops: the View Administrator console. Users access their View desktops from a wide variety of devices: from a Windows or Mac computer, from a Linux thin client or zero client, or from an iPad or Android tablet.

With ThinApp 4.7, administrators now have the capability of deploying ThinApp virtualized applications in Horizon Application Manager<sup>™</sup>. Horizon Application Manager is an enterprise-level, cloud-based application catalog and reporting mechanism that provides secure, managed user access to SaaS applications, federated web applications, and ThinApp virtualized Windows applications, all with a single secure sign-on. VMware Horizon provides a new management platform for entitling, deploying, and monitoring ThinApp packages.

# Common Use Cases To Leverage VMware ThinApp

VMware ThinApp simplifies application delivery by encapsulating applications in portable packages that can be deployed to many endpoint devices while isolating applications from each other and from the underlying operating system. Common use cases for ThinApp are:

- Simplify Windows 7 migration—Migrate legacy applications that run on Internet Explorer 6 to 32- and 64-bit Windows 7 systems by packaging with ThinApp, to eliminate costly recoding, regression testing, and support costs.
- Eliminate application conflicts—Isolate desktop applications from each other and from the underlying OS to avoid conflicts.
- Consolidate application streaming servers—Enable multiple applications and "sandboxed" user-specific configuration data and settings to safely reside on the same server.
- Reduce desktop storage costs—Add ThinApp packages to View desktops and leverage the View deployment to reduce desktop storage costs and streamline updates to endpoints.
- Augment security policies—Deploy ThinApp packages on "locked-down" PCs and allow end users to run their favorite applications without compromising security.
- Increase mobility for end users—Deploy, maintain, and update virtualized applications on USB sticks for ultimate portability.

# **Review of Key Features**

#### Agentless Application Virtualization

- Agentless architecture—Designed for fast deployment and ease of management, ThinApp requires no agent code on target devices.
- Complete application isolation—Package entire applications and their settings into a single executable that runs independently on any endpoint, allowing multiple versions or multiple applications to run on the same device without any conflict.
- Built-in security—Application packages run only in user mode, so end users have the freedom and flexibility to run their preferred applications on locked-down PCs without compromising security.

#### Fast, Flexible Application Packaging

- Package once, deploy to many—Package an application once and deploy it to desktops or servers (physical or virtual, 32- or 64-bit) running Windows XP, Windows Vista, Windows 7, Windows Server 2003, or Windows Server 2008.
- Three-step Setup Capture—Use a three-step process for pre- and post-install system states to simplify
  application packaging and to support applications that require a reboot during the installation process.
- Microsoft Internet Explorer 6 support—ThinApp now offers complete support for virtualizing Microsoft Internet Explorer 6 (IE 6), which makes it easy to virtualize and deploy IE 6 application packages to 32- and 64-bit Windows 7 desktops.
- ThinApp Converter—ThinApp works with VMware vSphere™, VMware ESX®, and VMware Workstation™ images to convert silently installed applications into ThinApp packages through a command-line interface that allows for automation of application conversion.
- Relink—Upgrade existing ThinApp executables to incorporate new ThinApp runtime features quickly and easily without the need for associated project files.

#### Fast, Flexible Application Delivery

- ThinDirect—ThinApp ThinDirect gives end users the flexibility to seamlessly run IE 6 on Windows 7 desktops alongside newer browsers such as IE 8, and allows the administrator to configure web pages with IE 6 dependencies to ensure that URLs always open in the right browser.
- Application Link—Configure relationships between virtualized applications, plug-ins, service packs, and even runtime environments such as Java and .NET.
- Application Sync—Automatically apply updates over the web to applications on unmanaged PCs and devices.
- Support for USB drives and thin clients—Deploy, maintain, and update applications on USB storage drives and thin client terminals.
- Microsoft Windows 7 support—Virtualize legacy applications that are supported on Windows 7 to 32- and 64-bit Windows 7 systems. Streamline migration to Windows 7 and avoid costly, time-consuming recoding and regression testing.

### Seamless Integration with Existing Infrastructure

- Zero-footprint architecture—Plug ThinApp directly into existing IT tools without the need to add dedicated hardware or backend databases.
- Integration with management tools—ThinApp creates standard MSI and EXE packages that can be delivered through existing application deployment tools from Microsoft, BMC, HP, CA, Novell, Symantec, LANDesk, and others.
- Support for Active Directory authentication—Add and remove ThinApp users from Active Directory groups, and prevent unauthorized users from executing ThinApp packages.
- Integrated application assignment in VMware View—ThinApp packages can be assigned to individual desktops or pools of desktops in View Manager to allow for streamlined application deployment.

# Getting Started with VMware ThinApp

What you need to get started:

- VMware ThinApp software and product key
- Clean installation of a Windows operating system on a dedicated physical or virtual capture machine
- Application installer file for application you want to virtualize
- (Optional) VMware View environment

To obtain the evaluation software and product key for 50 clients, go to

#### http://www.vmware.com/go/trythinapp

Your trial includes:

- VMware ThinApp Packager and 50 client licenses
- VMware Workstation

Additional information can be found at the ThinApp Community website.

HTML- and PDF-based product documentation is available at the ThinApp documentation site.

#### Supported Platforms

ThinApp supports various operating systems, applications, and systems.

- 32-bit platforms include Windows NT, Windows 2000, Windows XP, Windows XPE, Windows Server 2003, Windows Vista, Windows Server 2008, and Windows 7
- 64-bit platforms include Windows XP 64-bit, Windows 2003 64-bit, Windows Vista 64-bit, Windows Server 2008 64-bit, Windows 7 64-bit
- 16-bit applications running on 32-bit Windows operating systems
- 32-bit applications running on 32-bit and 64-bit Windows operating systems

#### Not Supported

- 16-bit or non-x86 platforms, such as Windows CE
- 64-bit applications
- Applications requiring installation of kernel-mode device drivers (ODBC drivers are supported because they are user-mode drivers)
- Products such as antivirus and personal firewalls
- Scanner and printer drivers, and some VPN clients

# **ThinApp Packaging Process**

The process of virtualizing an application with VMware ThinApp begins with the Setup Capture process and ends with the build into a read-only redistributable package that encapsulates all of the necessary components of the application along with the administrator-determined configuration settings necessary for implementation. The Setup Capture process creates a project to store the application and configuration settings. The build process compresses and embeds the project directories and configuration settings into the package. The project directory is the source location where the administrator can return to make subsequent updates or changes to the package configuration. The result of making a configuration change and rebuilding would be two separate packages created from the same VMware ThinApp project, but with different configuration settings. The process of using Setup Capture, the project directories, and the build functionality is meant to be an iterative process, often referred to as 'capture and build'.

While there are distinct operations in these phases, it is helpful for the administrator to be mindful of the future deployment model when using the Setup Capture process to package the application. Configuration settings that describe the update method, specific application characteristics, and integration with the local operating system are embedded into the package during the capture and build phases. Building the package is the logical transition point between creating and deploying the application. The subsequent phases of deploy and update utilize the package as a modular application container, which is then distributed and updated accordingly. It is important to note that the packaging process can produce an MSI package in addition to the default EXE-based package.

Product documentation for the Setup Capture process can be found at the ThinApp documentation site.

### Packaging an Application Using Setup Capture

Install the VMware ThinApp software via the MSI onto a clean capture machine or place the ThinApp program files on a network share accessible from the capture machine.

Go to **Start > Programs > VMware > ThinApp Setup Capture** or run Setup Capture from a mapped network location that houses all of the VMware ThinApp program files.

Watch the Quick Start Video and utilize the contextual help for detailed guidance throughout the process.

| <b>/m</b> ware <sup>.</sup>                                                                           | VMware ThinApp                                                                                                    | 🧔                        |
|----------------------------------------------------------------------------------------------------|----------------------------------------------------------------------------------------------------|--------------------------|
| he wizard guide                                                                                       | es you through the following steps to cre                                                                                                    | ate a virtual applicatio |
| <ul> <li>Prescan</li> <li>Installation</li> <li>Postscan</li> <li>Configure</li> <li>Build</li> </ul> | Get a baseline of the system<br>Install an application<br>Identify changes using the baseline<br>Configure project settings<br>Build the virtual application | Quick Start Video        |
| ThinApp Comm<br>See how other IT<br>the way they dep                                                  | unity<br>Professionals are revolutionizing<br>loy software using VMware ThinApp.                                                                             | Version 4.7              |

Figure 1: ThinApp Setup Capture Welcome Window

Note: Use a clean capture machine for Setup Capture.

VMware recommends that customers install only the basic components of the operating system for the machine that is used for capture. It is also recommended that you use the oldest version of the operating system that your users may be on to ensure that the application installation includes all required files during installation. The reason to capture from a clean machine is to ensure that all the files and components necessary for the application are detected by the Setup Capture process. If there is application install logic that looks for a certain version of a .dll, and the capture machine finds it in the local operating system, then that .dll will not be included in the virtualized application package, and the application may not function when deployed to an operating system instance that has not been updated.

Proceed through the Setup Capture wizard. When you reach the Manage with Horizon window, you may choose to enable the ThinApp package for Horizon Application Manager.

#### Enabling a ThinApp Package for Use in Horizon Application Manager

With ThinApp Setup Capture, you can enable a ThinApp package to be managed by Horizon Application Manager. For details on the VMware Horizon components and how to set up Horizon to deploy and manage ThinApp packages, see the section titled *Integrating ThinApp Packages with Horizon Application Manager*.

In ThinApp 4.7, the Setup Capture wizard is updated to include a new **Manage with VMware Horizon Application Manager** option. If you select this option, when the user tries to start the ThinApp package, ThinApp contacts the local Horizon Agent, and the Horizon Agent authorizes access to the ThinApp package through entitlements set up by IT administrators in Horizon Application Manager.

| 🎤 Setup Capture - Manage                                                                  | with Horizon                                                                                                    |                                                                                                    | <u>_   ×</u>                                                                                                    |
|-------------------------------------------------------------------------------------------|----------------------------------------------------------------------------------------------------|----------------------------------------------------------------------------------------------------|----------------------------------------------------------------------------------------------------|
|                                                                                           |                                                                                                    |                                                                                                    | *                                                                                                    |
| WMware Hoizo<br>and centralized<br>with VMware Ti<br>unitied applicat<br>Windows applicat | n Application Manager<br>usage reporting capabi<br>hinApp. The VMware H<br>ion management with a<br>cations, dynamic policy- | provides deployment,<br>lities for Windows ap<br>prizon platform provid<br>catalog of enterprise<br>pased management, | dynamic entitlement,<br>plications virtualized<br>les the foundation for<br>SaaS and virtualized<br>and access control. |
| Manage with VMware Hor                                                                    | izon Application Manag                                                                                                    | er                                                                                                    |                                                                                                    |
| organization on L (optional)                                                              | 1                                                                                                    |                                                                                                    |                                                                                                    |
|                                                                                           |                                                                                                    |                                                                                                    |                                                                                                    |
|                                                                                           |                                                                                                    |                                                                                                    |                                                                                                    |
|                                                                                           |                                                                                                    |                                                                                                    |                                                                                                    |
| Help                                                                                      |                                                                                                    | Back Next                                                                                                    | Cancel                                                                                                    |

Figure 2: Manage with Horizon Window in the Setup Capture Wizard

The Horizon Agent must be installed on the user's desktop for the user to launch a Horizon-enabled ThinApp package. The **Organization URL** field in the Manage with Horizon window of the Setup Capture wizard allows you to supply your organization's Horizon Service URL. If the Horizon Agent is not installed on the desktop when the user tries to launch the ThinApp package, this URL leads to the Horizon Service, which will initiate Agent installation. By entering a value in this field during Setup Capture, the administrator facilitates the automation of the Horizon Agent installation.

Note that the Groups permissions window of Setup Capture is skipped if you choose to enable the ThinApp package for Horizon. This is because Horizon manages entitlement of users to the ThinApp package. In Horizon, you can set up entitlement of Active Directory users or groups, or of a Horizon group that you create, to the ThinApp package.

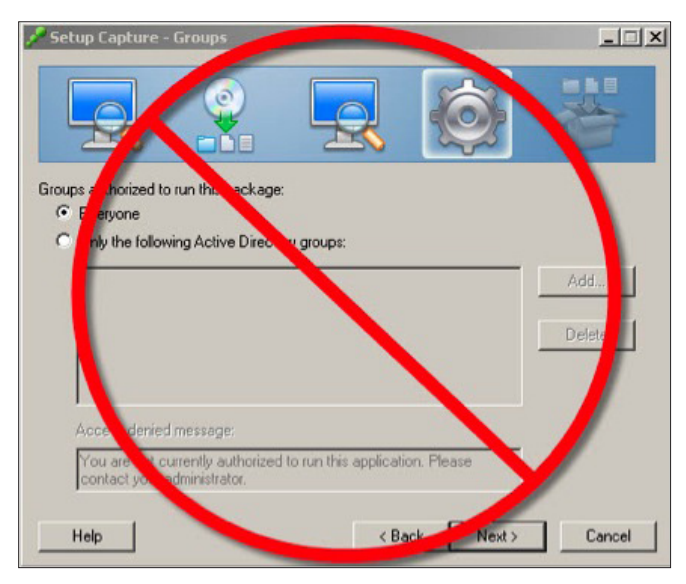

Figure 3: Skipped Groups Window in Setup Capture If You Enable for Horizon

When you advance through Setup Capture after enabling a ThinApp package for Horizon, you will also notice that the MSI package creation is automatically enabled for you. This is for possible future use in Horizon. The MSI package is created in the bin folder of the ThinApp project, along with the EXE and DAT files.

| Setup Capture - Package Setti                                                                                       | ngs                                         |                       |               |               |
|----------------------------------------------------------------------------------------------------|---------------------------------------------|-----------------------|---------------|---------------|
|                                                                                                    |                                             | ł                     | <u>ژ</u>      | *             |
| Primary data container                                                                                              |                                             |                       |               |               |
| The primary data container is the f                                                                                 | ile that holds the vir                      | tual appli            | ication data. | Learn more.   |
| C Use one of the entry points:                                                                                      | Google Chrome.e                             | же                    |               | <b>T</b>      |
| Use separate .DAT file:                                                                                             | Google Chrome.d                             | at                    |               |               |
| An MSI file is a Windows installation<br>Files directory, registers file associa                                    | n package that plac<br>tions and creates sl | es the a hortcuts.    | pplication in | the Program   |
| MSI package filename:                                                                                               | Google Chrome.m                             | ISI                   |               |               |
| Compression<br>Compression decreases the size of<br>compression for test builds because<br>Compress virtual package | the executable pac<br>a it increases the bu | kage. VI<br>ild time. | Mware does i  | not recommend |
|                                                                                                    |                                             |                       |               |               |

Figure 4: Automatic MSI Package Creation with Horizon Enablement

If you are already familiar with the Package.ini configuration file for a ThinApp package, you will notice three new parameters for the Horizon enablement.

;------ Horizon Parameters ------AppID=genid NotificationDLLs=HorizonPlugin.dll HorizonOrgUrl=https://customerdomain.horizonmanager.com

Figure 5: New Package.ini Parameters for Horizon Enablement

- The **AppID=genid** entry in Package.ini causes ThinApp to assign a random GUID to the ThinApp package. The GUID is used by Horizon to identify the package in the Horizon ThinApp Repository and to check entitlement. The GUID provides a unique identifier that can be used across all of the VMware Horizon programs and services touching the ThinApp package.
- The **NotificationDLLs** parameter specifies the DLL (HorizonPlugin.dll) that the ThinApp runtime calls to check with the Horizon Agent for entitlement to run the application.
- The HorizonOrgUrl is your organization's Horizon Service URL, which you have the option of specifying in Setup Capture. In this example, a generic URL is entered (https:/*customerdomain*.horizonmanager.com) you would enter your own Horizon Organization URL for this parameter. The Horizon Service at this URL will automatically initiate VMware Horizon Agent installation if the Agent is not already installed when the user tries to launch the ThinApp package.

In summary, the Setup Capture process can now be used to quickly and easily enable ThinApp packages to be managed in Horizon. For more details of how to use VMware Horizon to manage ThinApp packages, see *Integrating ThinApp Packages with Horizon Application Manager*.

If you do not choose to enable the ThinApp package for Horizon, the Groups window appears in the Setup Capture sequence of windows.

#### Using Active Directory Groups to Authorize ThinApp Packages

The process of deploying virtualized applications offers administrators control and flexibility over which machines and users receive the application packages and the ability to launch the packages. Utilizing Active Directory allows an organization to use the existing processes and controls for group-based security. In addition to these organizational controls, VMware ThinApp allows an administrator to embed access control into the package. This access control mechanism is obfuscated from the end user when the package is built so it is impossible to identify or remove before the application is launched. In this way, the access control travels with the package if it is moved between devices after deployment.

| Setup Capture - Groups                                             |                    |            | ×             |
|--------------------------------------------------------------------|--------------------|------------|---------------|
|                                                                    |                    |            | *             |
| Groups authorized to run this package:                             |                    |            |               |
| Everyone     Only the following Active Directory                   | dioups:            |            |               |
|                                                                    |                    |            | Add<br>Delete |
| Access denied message:                                             |                    |            |               |
| You are not currently authorized to<br>contact your administrator. | run this applicati | on. Please |               |
|                                                                    |                    |            |               |

1. When the Groups window appears during Setup Capture, select **Only the following Active Directory groups** and click the **Add** button.

Figure 6: Groups Window of ThinApp Setup Capture

The Select Groups window opens.

| elect Groups                                 |   | ?            |
|----------------------------------------------|---|--------------|
| Select this object type:                     |   |              |
| Groups or Built-in security principals       |   | Object Types |
| From this location:                          |   |              |
| vmwarelab.local                              |   | Locations    |
| Enter the object names to select (examples): |   |              |
| RoadWarriors]                                |   | Check Names  |
|                                              | - |              |

Figure 7: Select Groups Window in ThinApp Setup Capture

- 2. Select the Active Directory groups that you want to authorize for access to the application.
- To specify objects, click **Object Types**.
- To specify a location in the forest, click Locations.
- To search object names, enter the names according to the examples in the dialog box.
- To locate user names in the Active Directory forest, click Advanced and use the Common Queries tab to search for groups according to names, descriptions, disabled accounts, passwords, and days since the last login.
- 3. Click OK.

The following example shows that an administrator has selected 'RoadWarriors' as the only Active Directory group able to launch this application.

| Setup Capture - Groups                                                                  |                          |            |        |
|-----------------------------------------------------------------------------------------|--------------------------|------------|--------|
|                                                                                         |                          | -          | 署      |
| aroups authorized to run this packag                                                    | ge:                      |            |        |
| Everyone     Only the following Active Direct                                           | ctory groups:            |            |        |
| RoadWarriors                                                                            |                          |            | Add    |
|                                                                                         |                          |            |        |
|                                                                                         |                          |            | Delete |
|                                                                                         |                          |            | Delete |
| Access denied message:                                                                  |                          |            | Delete |
| Access denied message:<br>You are not currently authoriz<br>contact your administrator. | ed to run this applicati | on. Please | Delete |
| Access denied message:<br>You are not currently authoriz<br>contact your administrator. | ed to run this applicati | on. Please | Delete |

Figure 8: Groups Window of ThinApp Setup Capture, with Entry

#### Modifying Settings in the Package.ini File

The last step of the Setup Capture wizard prompts the administrator for advanced configuration before commencing the build of the package. The Package.ini file contains configuration settings and resides in the captured application's project folder.

| 🎤 Setup Capture - I                                                                      | Ready to Build                                 |                                                                          |                                                 |                                               |
|------------------------------------------------------------------------------------------|------------------------------------------------|--------------------------------------------------------------------------|-------------------------------------------------|-----------------------------------------------|
|                                                                                          |                                                |                                                                          | Ô                                               |                                               |
| The build process cre                                                                    | ates the virtualiz                             | ed application. The                                                      | output includes                                 | ĸ                                             |
| Executable entry po<br>Primary data contain<br>MSI Package (if chi<br>Advanced configure | ints<br>her<br>bsen)                           |                                                                          |                                                 |                                               |
| Edit Package.in                                                                          | Package.i<br>application<br>Application        | ni contains all the pa<br>during the build pro<br>h Link and Application | arameters that o<br>ocess. Importan<br>on Sync. | configure a captured<br>it options include    |
|                                                                                          | Learn more                                     | e about configuring                                                      | with <u>Package.i</u>                           | ni parameters.                                |
| Open Project Fold                                                                        | fer The project<br>well as the<br>into the vir | t folder contains the<br>registry and file syst<br>tual application.     | Package.ini c<br>iem settings tha               | onfiguration file, as<br># ThinApp will build |
| Skip the build pro                                                                       | cess                                           |                                                                          |                                                 |                                               |
| Help                                                                                     |                                                | < Ba                                                                     | ack Bui                                         | ld > Cancel                                   |

Figure 9: Edit Package.ini Choice During ThinApp Setup Capture

#### 1. Click Edit Package.ini.

- 2. Modify a parameter by removing the semicolon at the beginning of the line or by editing existing parameters.
- 3. For example, activate the RemoveSandboxOnExit parameter by deleting the semicolon at the beginning of the line so that RemoveSandboxOnExit=1 is enabled in Package.ini.
- 4. Modify any additional parameters and save the file.
- 5. Return to the Setup Capture wizard and click **Build** to complete the process and generate the ThinApp package.

Subsequent sections will refer to several Package.ini modifications. When making changes to these parameters, you first change the Package.ini, then rebuild the package to embed the administratively configured settings within the package. Rebuilding packages can be done at any time by browsing to the project folder and running the build.bat file.

# Enabling ThinApp Packages Created Prior to ThinApp 4.7 for Horizon Application Manager

If you have a ThinApp package captured and built prior to ThinApp 4.7, and you want to use that package with Horizon Application Manager, you need to recapture and then rebuild the application with ThinApp 4.7.

The ThinApp 4.7 capture process has some internal changes; to integrate those changes, you need to recapture your application. If you simply add the new ThinApp 4.7 parameters to the Package.ini file for the pre-4.7 package, and then rebuild with ThinApp 4.7, the package may not work as expected. If you both recapture and rebuild the pre-4.7 ThinApp package, you ensure that the package will be fully enabled for Horizon.

### Harvesting Internet Explorer 6 and Using ThinDirect with Setup Capture

VMware ThinApp 4.6 introduced a new feature that allows customers to capture Internet Explorer 6 on Windows XP. This feature comes with easy click-through packaging, full rendering to display IE6 application web pages, the ability to run virtualized IE6 and natively installed IE7 or IE8 concurrently on the same desktop, compatibility for all system shell commands, and 32-bit and 64-bit support.

Harvesting is a method of extracting the existing Internet Explorer 6 from the Windows XP operating system without actually installing the application. The following procedure outlines the steps to do this.

See the following Knowledge Base article for more detailed information:

Virtualizing Internet Explorer 6 with ThinApp 4.6

 Important: To utilize the harvest method of capturing Internet Explorer 6, you must run Setup Capture on a Windows XP capture machine. Run Setup Capture and click the Internet Explorer button within the Install Application window to harvest IE6.

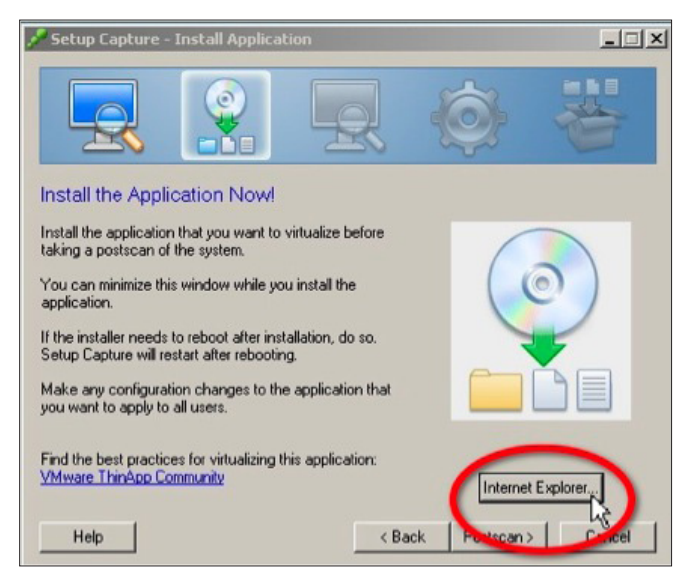

Figure 10: Internet Explorer Button in Install Application Window of ThinApp Setup Capture

2. Select Include an entry point for a fully virtualized Internet Explorer, then click OK.

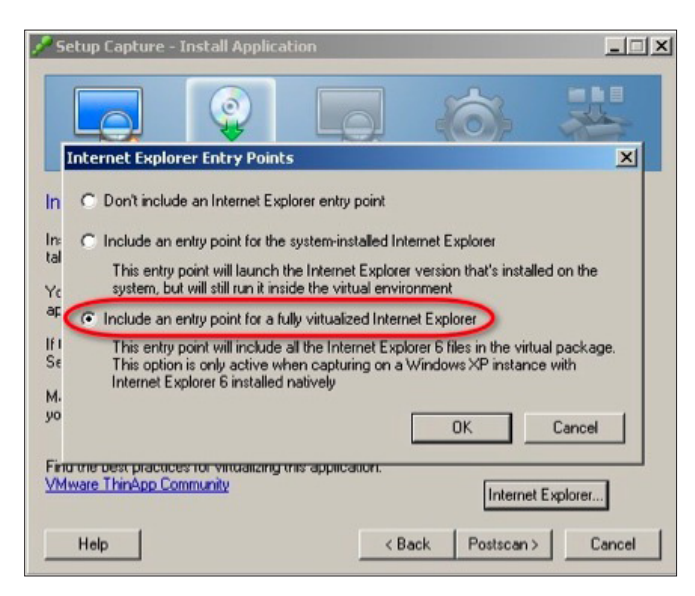

Figure 11: Specifying the Harvest of Internet Explorer 6 in ThinApp Setup Capture

3. Add any browser plug-ins or modifications, then click **Postscan**.

During the postscan, ThinApp harvests IE6 from the Windows XP capture machine.

4. Advance through the Entry Points, Groups, Isolation, Sandbox, and Quality Assurance windows. At this point you will be presented with a dialog box that will automatically redirect users going to specified hosts or URLs into the virtualized IE6 instance. These entries populate the ThinDirect.txt file and can be edited manually afterward. You can also do this dynamically on the end users' workstations via Active Directory GPOs using the ThinDirect.ADM provided in the VMware ThinApp installation files. See the following blog post for details:

VMware ThinApp 4.6-What's new?

| 🎤 Setup Capture -                                                                   | Native Browse                                                | r Redirection                                                             |                                                           | _ 🗆 🗙               |
|-------------------------------------------------------------------------------------|--------------------------------------------------------------|---------------------------------------------------------------------------|-----------------------------------------------------------|---------------------|
|                                                                                     |                                                              |                                                                           | Ó                                                         | 著                   |
| SetupCapture has de                                                                 | etected you are ca                                           | apturing the browser                                                      | application:                                              |                     |
| iexplore.exe (VirtIE6)                                                              |                                                              |                                                                           |                                                           |                     |
| You can use ThinAp<br>automatically redirect<br>List the web pages a<br>saveie6.com | p's ThinDirect fea<br>specific web site<br>nd/or web sites y | ture to install a plugi<br>is or pages to this br<br>ou want redirected f | in for Internet Explor<br>owser.<br>irom IE to this brows | er that will<br>er: |
|                                                                                     |                                                              |                                                                           |                                                           |                     |
|                                                                                     |                                                              |                                                                           |                                                           |                     |
|                                                                                     |                                                              |                                                                           |                                                           | -                   |
| Help                                                                                |                                                              | < Ba                                                                      | ack Next>                                                 | Cancel              |

Figure 12: Native Browser Redirection Window of ThinApp Setup Capture

5. Complete the Setup Capture wizard and click **Build** to generate the ThinApp package.

This procedure results in an IE6 package as an EXE or MSI package that can be deployed to Windows XP or Windows 7 and run in parallel with other virtualized browsers or native browsers. The ThinDirect functionality gives administrators the flexibility to seamlessly redirect end users to either virtual or native browsers based on a whitelisting model.

# Utilizing ThinApp Converter for Automated Packaging

VMware ThinApp 4.6 introduced a way to automate the process of packaging applications utilizing VMware Workstation or vSphere virtual machines. ThinApp Converter allows the administrator to point at a source directory of application installers or MSI packages and then preconfigure the setup strings used and Package.ini settings as overrides for the resulting project directory.

See the following Knowledge Base article for more detailed information:

Index to a linked web of helpful ThinApp Converter articles

To utilize ThinApp Converter, you must specify the parameters used in the automation in the ThinAppConverter. ini file and then reference the appropriate file shares. The following diagram represents the components and process used for the automated packaging operation.

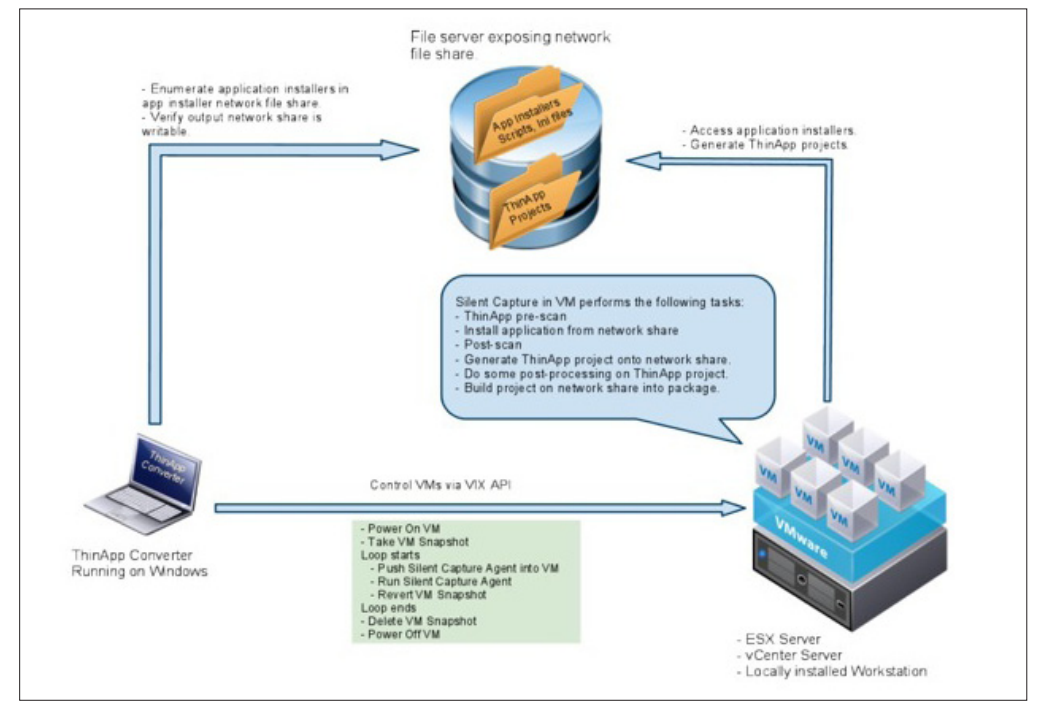

Figure 13: ThinApp Converter Process and Components

# **Deploying ThinApp Packages**

The process for deploying ThinApp application packages is very simple, as there is no actual installation of the application, and interoperation with the local operating system is minimal. Deployment involves making a decision for a centralized or de-centralized model for application delivery and then integrating the virtualized applications into the desktop for end-user accessibility.

#### Note about ThinApp Deployment with VMware View

The following sections discuss both deployment and application registration with processes that can be utilized on either physical or virtual desktops. With the release of VMware View 4.5, ThinApp packages can be deployed from within the View Administrator console and automatically registered. This turnkey integration of View desktops and virtualized applications offer tremendous efficiency and operational savings for VMware View environments. For VMware View environments, we suggest you read through the concepts of execution mode and application registration to understand what happens automatically when you assign ThinApp packages through the View Administrator console. The specific steps to deploy ThinApp packages in VMware View environments are covered in the section *Using ThinApp Assignments with VMware View*.

### **Choosing Centralized or De-Centralized Deployment**

The determination of centralized versus de-centralized deployment depends on the execution mode of the package. The same package can be deployed with either execution mode but each delivers different benefits and administration models. The following section describes the two methods of providing virtualized applications to end users.

## **Choosing Execution Mode**

One of the decision points for virtualizing applications with VMware ThinApp is to choose which execution, or delivery, mode is appropriate for users, groups, and applications. There are two primary modes of delivery:

- Streaming mode
- Deployed mode

Each of these options has requirements and benefits that are listed below. A hybrid approach, with some applications delivered streaming, and others deployed, is acceptable as well. Determine the appropriate execution mode for each application and user group.

#### Streaming Execution Mode

Streaming execution mode allows the application to be centrally stored and accessed by multiple users. Streaming execution mode is a one-to-many model that provides centralized deployment and update of the application package to multiple end users for execution via a Windows desktop shortcut.

The streaming mode of execution is often the best option for environments that are centralized and where desktops are always online. In streaming mode, the application is launched from a shortcut on the desktop or Start menu and then run from a remote location. The virtualized application is streamed into memory as the application requests files and registry settings.

#### Requirements

The user must always have access to the central network location where the ThinApp streaming packages reside.

#### Recommendations

The storage location that hosts the applications must be highly available such that the physical uptime of either the host or storage device does not impact the environment. The use of any number of SAN, DFS, or file-replication technologies is sufficient to accomplish the objective of making the file share highly available and redundant.

The path through the network between the client device and the central network location must be robust. A virtualized application utilizes standard SMB protocol. The amount of network traffic will vary based on the application and the functions used by the end user.

#### Benefits

Centralized management is the primary benefit of the streaming mode of execution. The one-to-many model of providing an application on one location for many users provides an efficient and effective model for application delivery. Providing access to the application merely involves placing a shortcut to the application on each desktop and can be automated through the use of the Thinreg utility in a login script.

The application packages, which can be large in size, do not have to be delivered to the end user devices, so there is no need to transfer large files across a network or integrate with a deployment mechanism to distribute them. Additionally, there is no local disk footprint on the end user device because the applications are streamed into memory.

For users who access applications from multiple devices, the streaming mode of execution provides a single point of administration and a consistent user experience across devices.

#### **Deployed Execution Mode**

Deployed execution mode application packages are first deployed to the end user's system, and then accessed from the local device. Users execute the application from an application package that is local, which allows for offline application use.

Deployed execution mode involves distributing the virtualized application package to the end user's virtual or physical desktop. The actual location of the package can be on the local file system or a USB device. In this distributed model, each client device receives the package locally and therefore can run the application regardless of network connectivity. End user devices that are occasionally or always offline will require this deployed execution mode.

#### Requirements

Distribution of the packages to the local device is required in this model. A number of options exist to fulfill this requirement: Active Directory-based publishing via Group Policy, third-party software deployment solutions, and/or custom scripted mechanisms. Users who are occasionally offline must have all applications and components deployed before working offline. Subsequent application deployment and updates are subject to network availability or a delayed update tactic such as providing CDs or USB devices with updates.

#### Recommendations

Integrate the delivery of packages, which can be large .exe or .msi files, with your existing organizational process. An existing process, such as Active Directory publishing via Group Policy, will have an already established support structure and administration workflow. You can use Group Policy to deploy software to groups, organizational units, or individuals. See the following KB article for details:

#### How to assign software to a specific group by using Group Policy in Windows Server 2003

#### Benefits

After the application package is delivered, application performance and availability is not subject to network or storage dependencies.

### **Application Registration**

Application registration integrates the virtualized application packages with the desktop operating system. Registration of virtualized applications creates:

- Shortcuts on the desktop and in the Start menu
- File-type, protocol, and object-type associations so that applications launch automatically
- Entries in the Add/Remove Programs applet of the Control Panel

The thinreg.exe tool in ThinApp handles application registration. ThinApp MSI packages use thinreg to automatically perform application registration with the MSI installer, so registration always occurs for an application that is installed with an MSI. In addition, thinreg can be run from a script or from the command line. ThinReg.exe can be local to the operating system or on a remote share. One example is to place the thinreg tool in the netlogon share and call it from a login script. Administrators can run thinreg against an entire directory of ThinApp packages by using an asterisk (\*) as a wildcard character.

Application registration is not mandatory; ThinApp packages will launch and execute without registration. However, end users and administrators can benefit from the results of registration.

VMware ThinApp allows IT organizations to determine whether to use streaming or deployed execution mode or to adopt a hybrid approach of managing one set of applications centrally while distributing others in deployed mode. The same virtualized application packages can be used for either execution mode. The application registration process performs the same function whether packages are local or remote. The application registration entries are consistent regardless of the means used to perform the actual registration or where the package resides.

The process of registering applications takes into account the access control mechanisms that allow administrators to restrict usage to specified Active Directory groups, with role-based access to virtualized applications.

#### **Role-Based Access to Applications**

The registration process can enumerate which users have access to application packages, so the administrator can register an entire directory of application packages. ThinApp registers only the applications to which a user is entitled. An administrator can use a script that runs based on group membership, and the script will register only packages that are valid for a certain group or certain individuals. Two common methods of implementation using Active Directory are described briefly below.

#### Script-Based Registration

The thinreg executable can be incorporated into an existing login script with standard methods such as .bat, WSH, KIX, or vbScript. See example below:

%logonserver%\netlogon\thinreg.exe /Q \\company.com\applications\\*.exe

#### Local Script Via Registry-Run Key or Active Directory GPO-Managed Login and Logout Script

IT organizations can implement the application registration process locally on workstations instead of incorporating registration into the login script. The Run key of the registry can call thinreg.exe file to perform the necessary functions on login. Placing thinreg.exe in the Windows directory simplifies the execution of the script and requires nothing more than the executable to function.

#### **MSI-Based Registration**

Organizations can integrate the delivery of ThinApp packages to run in deployed mode whether they are EXE- or MSI-based packages. These delivery mechanisms often have an already established support structure and administration workflow. You can use native Active Directory-based Group Policy to publish or assign MSI packages to groups, organizational units, or individuals. See the following Knowledge Base article for details:

How to assign software to a specific group by using Group Policy in Windows Server 2003

#### Deployment of Virtualized Applications with Electronic Software Distribution (ESD) Tools and Active Directory

An organization with an established mechanism for deploying MSI files, such as Active Directory, can deploy ThinApp MSI packages in the same manner that they would deploy native applications. Registering applications to the desktop makes use of the thinreg utility whether the package is deployed as an EXE-based package or as an MSI package. MSI-based packages are always 'installed' into the local operating system. However, ThinApp MSI packages actually contain the EXE-based package and the thinreg utility. The use of ThinApp MSI packages does not actually install anything, but instead puts the application registration process into the MSI install. In summary, for organizations that use MSI-based ThinApp packages, there is no need to make use of the thinreg utility to perform application registration.

# Deployment Choices in ThinApp Setup Capture

The last step of the Setup Capture wizard prompts the administrator for advanced configuration before commencing the build of the package. After the build process has completed, the ThinApp package is found in the bin folder of the project directory. If both an EXE and MSI package were created, then both types are available. The packages contain all of the configuration information specified during the Setup Capture process. To deploy the packages, simply copy or distribute the contents of the bin folder to the appropriate locations. Portability of these packages gives administrators and end users significant flexibility for distribution. Use the Active Directory authorization mechanism to secure these packages if necessary.

#### Practice Utilizing Deployed Mode Execution

1. Copy the EXE- or MSI-based package to a local file system or USB drive.

Note: For the MSI package, you must double-click to install the package.

2. Launch the application and test functionality.

#### Practice Utilizing Streaming Mode Execution

- 1. Copy the EXE-based package to a remote file share.
- 2. Create a shortcut from the package to your desktop.
- 3. Launch the application and test functionality.

#### Practice Utilizing ThinApp Packages on Multiple Operating Systems

- 1. Copy the EXE-based package to a Windows XP, Windows Vista, Windows 7, Windows Server 2003, or Windows Server 2008 machine.
- 2. Publish the application as a remote app using Microsoft Remote Desktop Services.
- 3. Publish the application from a Citrix XenApp or Presentation Server.
- 4. Launch the applications and test functionality.

#### Practice Deploying MSI Packages Using Active Directory or Third-Party ESD

Utilize the following blog article for detailed considerations of GPO deployment:

#### Notes and Considerations on Deploying ThinApp Packaged Applications via Active Directory Group Policies

- 1. Create a GPO to assign an application.
- 2. Select the MSI-based ThinApp package to deploy using the 'Software Installation' policy.
- 3. Add the appropriate security groups and assign the GPO to the appropriate organizational units.
- 4. Log in to a machine or as a user specified by the GPO and confirm installation by looking in the Add/ Remove Programs applet of the Control Panel.
- 5. Launch the application and test functionality.

These scenarios demonstrate the portability of ThinApp packages and the two primary modes of execution.

# Using ThinApp Assignments with VMware View

The VMware View Administrator assigns ThinApp packages to individual desktops or pools of desktops to allow for streamlined application deployment. The requirements to utilize this method are:

- MSI-based ThinApp packages
- A file share
- VMware View 4.5 or later

This video reviews the setup and operation of ThinApp assignments in VMware View:

ThinApp Assignments in VMware View 4.5

#### Practice Creating MSI-Based Packages for Full and Streaming Deployment

ThinApp packages used for assignment through View Administrator must be in MSI format. The default selection of creating an MSI through the Setup Capture wizard will create a package that can be deployed only in Full (deployed) mode through View Administrator. To be able to deploy the package in streaming mode as well, the MSIStreaming parameter must be set to 1. For this reason, when creating packages for a VMware View environment it is recommended to create packages using the MSIStreaming=1 parameter.

 During the Setup Capture process, edit the Package.ini MSIStreaming parameter and set it to '1'.

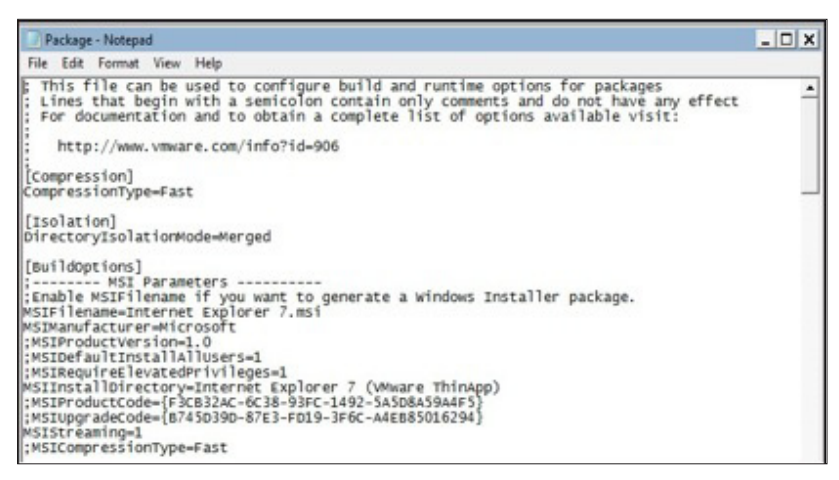

Figure 14: MSIStreaming Parameter in Package.ini

- 2. To utilize existing packages, edit the Package.ini file to enable MSIStreaming=1, then rebuild the package.
- 3. Copy all the files from the bin directory to the file share that will serve as the View ThinApp Repository. Share the repository so that View Administrator and end users can access it. Consult the View product documentation for specifics on security recommendations.

# Practice Creating the View ThinApp Repository and Populate It with ThinApp Packages

1. Add the ThinApp Repository, specify the appropriate path, and optionally provide a description.

| 000                                 |                   | VMware View Administrator                                 |              |                    | 0        |
|-------------------------------------|-------------------|-----------------------------------------------------------|--------------|--------------------|----------|
|                                     | https://192       | .168.0.62/admin/                                          |              | ☆▼) · (GI* Coogle  | Q)       |
| Most Visited = View OWA SSL         | VPN Apple Google  | Maps YouTube Wikipedia News * Popular * VM Va             | ult WebEx    | ThisApp Product Ho | 1        |
| VMware View Administrator           | 0                 |                                                           |              |                    |          |
| 🔹 > 🗞 VMware View                   | Administrator     |                                                           |              |                    |          |
| odated 09/17/2010 14:51 PM 🧕        | ThinApp Config    | uration                                                   |              |                    |          |
| Remote Sessions 0                   |                   |                                                           |              |                    |          |
| Local Sessions 1                    | Add Application R | epository                                                 |              |                    |          |
| Problem Desktops 0                  |                   |                                                           |              |                    |          |
| Events 🚯 0 🯦 0                      |                   | Repository                                                |              |                    |          |
| System Health 🛊 🗍 💲 ?               | Display name: a   |                                                           |              |                    |          |
| 11 0 0 0                            |                   |                                                           |              |                    |          |
| Ocurtaria                           | Share path: #     |                                                           |              |                    |          |
| Cashoord                            |                   | (Example: \\host.vmware.com\/lieshare) Note: IP addresses | are not supp | ported.            |          |
| Gusers and Groups                   | Description       |                                                           |              |                    |          |
| * Inventory                         | Contraction (     |                                                           |              |                    |          |
| Pools                               |                   |                                                           |              |                    |          |
| Desktops                            |                   |                                                           |              |                    |          |
| Persistent Disks                    |                   |                                                           |              |                    |          |
| ThinApps                            |                   |                                                           |              |                    |          |
| ► Menitoring                        |                   |                                                           | Cause 1      | Cancel             |          |
| ► Policies                          |                   |                                                           |              | C. B. F. B.        |          |
| View Configuration                  |                   |                                                           |              |                    |          |
| Servers                             |                   |                                                           |              |                    |          |
| Product Licensing and Usage         |                   |                                                           |              |                    |          |
| Global Settings                     |                   |                                                           |              |                    |          |
| Registered Desktop Sources          |                   |                                                           |              |                    |          |
| Administrators                      |                   |                                                           |              |                    |          |
| ThinApp Configuration               |                   |                                                           |              |                    |          |
| Event Configuration                 |                   |                                                           |              |                    |          |
| Transfer Server Repository          |                   |                                                           |              |                    |          |
|                                     |                   |                                                           |              |                    |          |
|                                     |                   |                                                           |              |                    |          |
| 4 · · ·                             |                   |                                                           |              |                    |          |
| Transferring data from 192.168.0.62 |                   |                                                           |              | 192                | 168.0.62 |

Figure 15: ThinApp Configuration in View Administrator

2. Navigate to the ThinApp configuration section and choose to 'Scan' for new applications, selecting the ThinApp Repository specified previously.

| Scan New ThinApps                          |                                                |
|--------------------------------------------|------------------------------------------------|
| ThinApp repository:                        | ThinAppRepo [\\tm.vmwarelab.local\thinapprepo] |
| Folder to scan:                            | ▼ 🔁 \\tm.vmwarelab.local\thinapprepo           |
| Select the starting point for<br>the scan. |                                                |
|                                            |                                                |
|                                            |                                                |
|                                            |                                                |
|                                            |                                                |
|                                            |                                                |
|                                            | lJ                                             |
|                                            | Cancel Next >                                  |

Figure 16: Scan New ThinApps in View Administrator

|                                                         | https://192.168.0.62/adr              | nin/                                                                                                    | 1                      | · Google           | 9       |  |
|---------------------------------------------------------|---------------------------------------|----------------------------------------------------------------------------------------------------|------------------------|--------------------|---------|--|
| Most Visited * View OWA SSI                             | VPN Apple Google Maps YouTu           | be Wikipedia News * Popular * '                                                                                          | VM Vault WebEx 1       | ThinApp Product Ho |         |  |
| VMware View Administrator                               | 0                                     |                                                                                                    |                        |                    | •       |  |
| 🔹 🕨 🍓 VMware View                                       | Administrator                         |                                                                                                    |                        |                    |         |  |
| pdated 09/17/2010 16:51 PM 🥭                            | ThinApps                              |                                                                                                    |                        |                    |         |  |
| Remote Sessions 0                                       | Summary Events                        |                                                                                                    |                        |                    |         |  |
| Local Sessions 1                                        |                                       |                                                                                                    |                        |                    |         |  |
| Events 4 0 A 0                                          | From New Physics and Diverse          | The second second second second second second second second second second second second second second second se          |                        |                    |         |  |
| System Health 🛊 🕹 🤶 ?                                   | Scan New ThinApps                     | * Abs Assignment                                                                                                    |                        |                    |         |  |
| 11 0 0 0                                                | Filter •                              | Find Clear                                                                                                    |                        |                    | 8 8     |  |
| S Users and Groups                                      | ThinApp                               | Vendor                                                                                                    | Full Assignments       | s Streaming Assi   | gnments |  |
| Inventory                                               | Microsoft Office Visio Professional . | Microsoft Corporation                                                                                                    | 0                      | 1                  |         |  |
| Pools                                                   | Microsoft Office Professional Plus    | Microsoft Corporation                                                                                                    | 2                      | 0                  |         |  |
| Desktops                                                | Microsoft Office Professional Editio. | . Microsoft Corporation                                                                                                  | 0                      | 1                  |         |  |
| Persistent Disks                                        | Internet Explorer 8                   | Microsoft Corporation                                                                                                    | 0                      | 0                  |         |  |
| ThinApps                                                | Internet Explorer 7                   | Microsoft Corporation                                                                                                    | 1                      | 0                  |         |  |
| <ul> <li>Monitoring</li> <li>Balicies</li> </ul>        | Internet Explorer 6                   | Microsoft Corporation                                                                                                    | 1                      | 0                  |         |  |
| <ul> <li>View Configuration</li> <li>Servers</li> </ul> | New Template Edit Template            |                                                                                                    | ment                   |                    | 8 8     |  |
| Product Licensing and Usage                             | Template                              |                                                                                                    | ThinApps               |                    |         |  |
| Global Settings                                         | CallCenter Apps                       | Adobe Reader 9, Internet Explorer 6, Microsoft Office Professional Plus 2007                                             |                        |                    |         |  |
| Registered Desktop Sources                              | Desktop Standard                      | Adobe Reader 9, Internet Explorer 7, Microsoft Office Professional Plus 2007                                             |                        |                    |         |  |
| ThisAss Configuration                                   | Legacy Apps                           | Internet Explorer 6, Microsoft Office Pro                                                                                | fessional Edition 2003 |                    |         |  |
| Event Configuration                                     | DemoTemplate                          | DemoTemplate Adobe Reader 9, Internet Explorer 6, Internet Explorer 7, Internet Explorer 8, Microsoft Office Professiona |                        |                    |         |  |
| Transfer Server Repository                              |                                       |                                                                                                    |                        |                    |         |  |
|                                                         |                                       |                                                                                                    |                        |                    |         |  |
|                                                         |                                       |                                                                                                    |                        |                    |         |  |
|                                                         |                                       |                                                                                                    |                        |                    |         |  |

3. Select the MSI packages to add them to VMware View Administrator.

Figure 17: Selecting MSI Packages in View Administrator

#### Practice Creating ThinApp Assignments in View Administrator

- 1. (Optional) Create ThinApp templates, which are groups of ThinApp packages. This allows you to make one assignment to a desktop or pool and deliver a group of applications instead of making multiple assignments. Click **New Template**, give it a name, and then add specific ThinApp packages to populate the template.
- 2. Select either a ThinApp Template or a single package and then click Add Assignment.

| 000                                 |                                          | VMware View Admi                                                                                             | nistrator                          |                 |                          |          | 0      |
|-------------------------------------|------------------------------------------|----------------------------------------------------------------------------------------------------|------------------------------------|-----------------|--------------------------|----------|--------|
|                                     | https://192.168.0.62/a                   | admin/                                                                                                    |                                    | <u>ن</u> ا      | · (C+ Google             | Q        | 2      |
| Most Visited + View OWA SSL         | VPN Apple Google Maps You                | Tube Wikipedia News                                                                                          | * Popular * VM Vau                 | It WebEx ThinA  | pp Product Ho            |          | >>     |
| S VMware View Administrator         | 0                                        |                                                                                                    |                                    |                 |                          |          | W      |
| 🔹 🕨 🎦 VMware View                   | Administrator                            |                                                                                                    |                                    |                 | About   Help   Logout (/ |          |        |
| pdated 09/17/2010 17:01 PM  🤓       | ThinApps                                 |                                                                                                    |                                    |                 |                          |          |        |
| Remote Sessions 0                   | Summary Events                           |                                                                                                    |                                    |                 |                          |          |        |
| Local Sessions 1                    |                                          |                                                                                                    |                                    |                 |                          |          |        |
| Events 0 A 0                        | Erne New Thindans   Remo                 | Thinton                                                                                                    | Incinement                         |                 |                          |          |        |
| System Health 🛊 🕹 其 ?               | Scan New TrinApps Remo                   | ve Ininapp                                                                                                   | sasignment                         |                 |                          |          |        |
| 11 0 0 0                            | Eller a                                  | Dr Deski                                                                                                    | hons                               |                 |                          |          |        |
| Dashboard                           | riner •                                  | n ben                                                                                                    | oppr                               |                 |                          |          | ~      |
| S Users and Groups                  | ThinApp                                  | Vend                                                                                                    | or F                               | ull Assignments | Streaming Assignment     | nents    |        |
| * Inventory                         | <b>Microsoft Office Visio Profession</b> | al Microsoft Corporatio                                                                                      | n 0                                |                 | 1                        |          | -      |
| Pools                               | Microsoft Office Professional Plue       | s Microsoft Corporatio                                                                                       | n 2                                |                 | 0                        |          |        |
| Desktops                            | Microsoft Office Professional Edit       | io Microsoft Corporatio                                                                                      | n 0                                |                 | 1                        |          |        |
| Persistent Disks                    | Internet Explorer 8                      | Microsoft Corporatio                                                                                         | n 0                                |                 | 0                        |          |        |
| ThinApps                            | Internet Explorer 7                      | Microsoft Corporatio                                                                                         | n 1                                |                 | 0                        |          |        |
| Policies                            | Internet Explorer 6                      | Microsoft Corporatio                                                                                         | n 1                                |                 | 0                        |          |        |
| ▼ View Configuration                | New Template Edit Templa                 | belete Template                                                                                              | <ul> <li>Add Assignment</li> </ul> |                 |                          | 8        | 8      |
| Product Licensing and Usage         | Template ThinApps                        |                                                                                                    |                                    |                 |                          |          |        |
| Global Settings                     | CallCenter Apps                          | Adobe Reader 9, Internet Explorer 6, Microsoft Office Professional Plus 2007                                 |                                    |                 |                          |          |        |
| Registered Desktop Sources          | Desktop Standard                         | Adobe Reader 9, Internet Explorer 7, Microsoft Office Professional Plus 2007                                 |                                    |                 |                          |          |        |
| Administrators                      | Legacy Apps                              | Internet Explorer 6, Microsoft Office Professional Edition 2003                                              |                                    |                 |                          |          |        |
| ThinApp Configuration               | DemoTemplate                             | Adobe Reader 9, Internet Explorer 6, Internet Explorer 7, Internet Explorer 8, Microsoft Office Professional |                                    |                 |                          |          | sional |
| Transfer Server Repository          |                                          |                                                                                                    |                                    |                 |                          |          |        |
|                                     |                                          |                                                                                                    |                                    |                 |                          |          |        |
|                                     |                                          |                                                                                                    |                                    |                 |                          |          |        |
| Transferring data from 192 168 0 62 |                                          |                                                                                                    |                                    |                 | 102                      | 168.0.67 | 4      |

Figure 18: Adding an Assignment to a ThinApp Package

| nd:                                                    |                   |                | Find Clear      |
|--------------------------------------------------------|-------------------|----------------|-----------------|
| Pool                                                   | Display Name      | Pool Type      | User Assignment |
| CallCenter                                             | CallCenter        | Automated Pool | Floating        |
| Workers                                                | Knowledge Workers | Automated Pool | Dedicated       |
| RoadWarrior                                            | RoadWarrior       | Automated Pool | Dedicated       |
| TWorkers                                               | Task Workers      | Automated Pool | Dedicated       |
| /iew-Optimized                                         |                   | Automated Pool | Floating        |
| Add ->                                                 |                   |                |                 |
| Add -><br>Remove <-                                    |                   |                |                 |
| Add -><br>Remove <-<br>Installation type:<br>Streaming |                   |                |                 |

3. Select single or multiple desktops or pools and then choose the Installation type.

Figure 19: Add Pool Assignment Window in VMware View

4. Verify the Assignment and monitor progress by using the Events applet.

| 000                                                                                                    |                             | VM                | ware View Admin | histrator                |                                                                                                   |                        |
|----------------------------------------------------------------------------------------------------|-----------------------------|-------------------|-----------------|--------------------------|---------------------------------------------------------------------------------------------------|------------------------|
|                                                                                                    | https                       | ://192.168.0.62/a | dmin/           |                          | ₩ <b>▼</b> )•(C•(G                                                                                | oogle Q                |
| Most Visited + View OWA S                                                                                                    | SLVPN Apple (               | Google Maps You   | Tube Wikipedia  | News * Popu              | ılar • VM Vault WebEx ThinA                                                                       | pp Product Ho »        |
| 🔹 🕨 🤂 VMware Vie                                                                                                    | w Administra                | itor              |                 |                          |                                                                                                   | Logout (Administrator) |
| dated 09/17/2010 17:11 PM 🥭                                                                                                    | Events                      |                   |                 |                          |                                                                                                   |                        |
| Remote Sessions 0<br>Jocal Sessions 1<br>Problem Desktops 0                                                                                                    |                             |                   |                 |                          | Updat                                                                                             | ed 09/17/2010 17:12 PM |
| Events $	ext{ 0 ( ) 0 ( ) 0 ( $ | Time period:                | Last month        | ▼ Filter        | - application            | Find                                                                                              | lear 🖯 🥏               |
| 11 0 0 0                                                                                                    | User                        | Severity          | Time 1 v        | Module                   | Message                                                                                           | Objects                |
| Dashboard     Subsets and Groups                                                                                                    | VMWARELAB\a<br>dministrator | Audit success     | 8/27/10 11:11:5 | Administrator<br>Console | VMWARELA8\administrator adde<br>Application Internet Explorer 8                                   | J 1                    |
| Inventory     Pools     Desktops                                                                                                    | VMWARELAB\a<br>dministrator | Audit success     | 8/27/10 3:03:3€ | Administrator<br>Console | Application Adobe Reader 9 was<br>assigned to Pool TWorkers by<br>VMWARELAB\administrator         | 2 📖                    |
| Persistent Disks<br>PhinApps<br>Monitoring                                                                                                    | VMWARELAB\a<br>dministrator | Audit success     | 8/27/10 3:03:3€ | Administrator<br>Console | Application Microsoft Office<br>Professional Edition 2003 was<br>assigned to Pool TWorkers by     | 2                      |
| Remote Sessions                                                                                                    |                             | Audit success     | 8/27/10 1:36:21 | Administrator<br>Console | Application Microsoft Office<br>Professional Plus 2007 is now<br>available on Desktop CallCenter- | -2                     |
| ♥ View Configuration<br>Servers                                                                                                    |                             | Audit success     | 8/27/10 1:36:21 | Administrator<br>Console | Application Internet Explorer 6 is<br>now available on Desktop<br>CallCenter-2                    | 1 📖                    |
| Product Licensing and Us<br>Global Settings<br>Registered Desktop Sour                                                                                                    |                             | Audit success     | 8/27/10 1:36:21 | Administrator<br>Console | Application Adobe Reader 9 is no<br>available on Desktop CallCenter-                              | w<br>-2 1              |
| Administrators                                                                                                    |                             | Audit success     | 8/27/10 1:33:35 | Administrator            | Application Microsoft Office                                                                      |                        |
| Transferring data from 192.168.0.6                                                                                                    | i2                          |                   |                 |                          |                                                                                                   | 192.168.0.62           |

Figure 20: Events Applet in VMware View

The process illustrated above reviews how to set up a View ThinApp Repository and make ThinApp assignments within View Administrator. Application registration happens automatically when ThinApp packages are deployed in this manner. While not supported, it is possible to deploy the VMware View Agent onto physical machines and utilize ThinApp assignments for deploying to physical desktops.

#### Practice Utilizing Script-Based Application Registration in View

For deployment to non-View managed desktops, the use of script-based application registration can be automated to provide role-based access to ThinApp packages.

The following video reviews the setup and operation of script-based application registration:

Role-Based Access to ThinApp Virtualized Applications

The Application Registration Guide also reviews this process in detail and can be used as a reference for this activity.

1. Choose whether to utilize a local script or login script to run the thinreg utility.

Create a script or edit an existing script to include the path to the file share hosting the ThinApp packages or to reference local directories that are populated with ThinApp packages.

For example:

```
%logonserver%\netlogon\thinreg.exe
\\company.com\applications\*.exe
```

- 2. Trigger the script by login or manually, and verify registration using the Add/Remove Programs Control Panel applet or by checking file-type associations.
- 3. Remove a user from the Active Directory authorized group and log out, then log in to see the application icon removed.
- 4. Attempt to launch the application and verify that access is denied.

# Utilizing AppLink to Combine ThinApp Packages

Application Link is a feature that connects dependent application packages at runtime. This allows the administrator to build relationships between packages without using Setup Capture to package all needed components into a single package. Component packages are often more efficiently packaged, deployed, and updated separately.

Create links between packages for the following scenarios:

- Link runtime components, such as .NET, JRE, or ODBC drivers, with dependent applications. For example, you
  can link .NET to an application even if the local machine for the application does not allow for the installation
  of .NET or already has a different version of .NET.
- Package and deploy application-specific components and plug-ins separately from the base application. For example, you might separate Adobe Flash Player or Adobe Reader from a base Firefox application and link the components.

#### Practice Creating an Application Link Between Packages

Follow the process below to set up the link. You can also use nested links between multiple packages or create a link to a directory using a '\*' wildcard to establish links to all components in that directory.

1. Create the package with the component that you want to link, build the package as an EXE, and then rename the file to something other than an .exe extension to prevent users from running that package directly. A .dat extension will be used in this example:

AdobeFlashPlayer.dat

- 2. Create the capture of the originating package with the component already installed, for example, Mozilla Firefox.
- 3. In the originating package, Mozilla Firefox, open the Package.ini file and set the RequiredAppLinks parameter as follows in the [Build Options] section:

RequiredAppLinks=AdobeFlashPlayer.dat

- 4. Place both packages in the same directory, locally or on the central file share.
- 5. Launch the Mozilla Firefox application and then navigate to the Adobe site to verify Flash functionality. Note: Application Links can be specified as Required or Optional in Package.ini. If specified as Required, the primary application will not launch if it cannot connect to the linked application.

# Integrating ThinApp Packages with Horizon Application Manager

Horizon Application Manager is a unified application catalog and broker in the cloud that presents end users with applications they can log into with a single sign-on. These applications can be:

- SaaS applications from public and private clouds
- Web applications with federated identity
- Windows applications virtualized with ThinApp

Before the advent of Horizon enablement, ThinApp packages could be deployed and managed with your existing application-deployment tools. Now VMware provides an alternative means of application deployment that is part of the VMware unified product set. Horizon Application Manager is a single portal that delivers not only ThinApp virtualized applications, but also SaaS and federated web applications, in the cloud.

Because the Horizon Service is a hosted cloud service, you have no server installation. Setup is browser-based. The administration portal and user portal are in the cloud, and the Horizon Connector and Horizon Agent are on premise.

# **Horizon Components**

Following is a basic architectural diagram of the Horizon components.

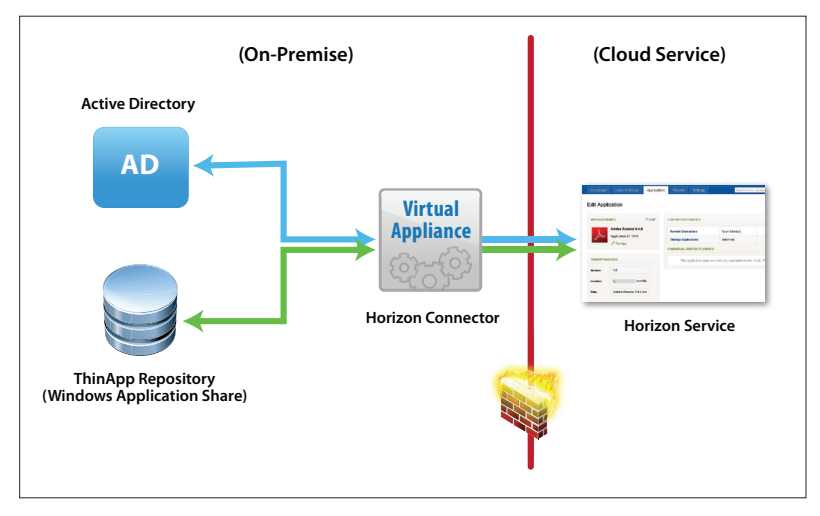

Figure 21: ThinApp and Horizon Application Manager Basic Architecture

Horizon Application Manager includes the following components:

• Horizon Connector: A lightweight virtual appliance that you install on premise for Active Directory synchronization and secure authentication of users to ThinApp packages. The connector is in OVA format, and you need a compatible hypervisor, such as VMware vSphere, to run the virtual appliance.

The connector is the interface between Active Directory and the ThinApp Repository on premise and the Horizon Service in the cloud.

The Horizon Connector:

- Extracts user and group information from the Active Directory and synchronizes that information to the cloud-based Horizon Service (**Note:** Only user and group attributes, not passwords, are retrieved and sent to the Horizon Service.) To monitor Active Directory changes, you can set 'filters' in the connector to periodically synchronize Active Directory changes up to the Horizon Service.
- Connects to the Windows application share where ThinApp packages are stored, gathers package metadata, and synchronizes that metadata to the Horizon Service.

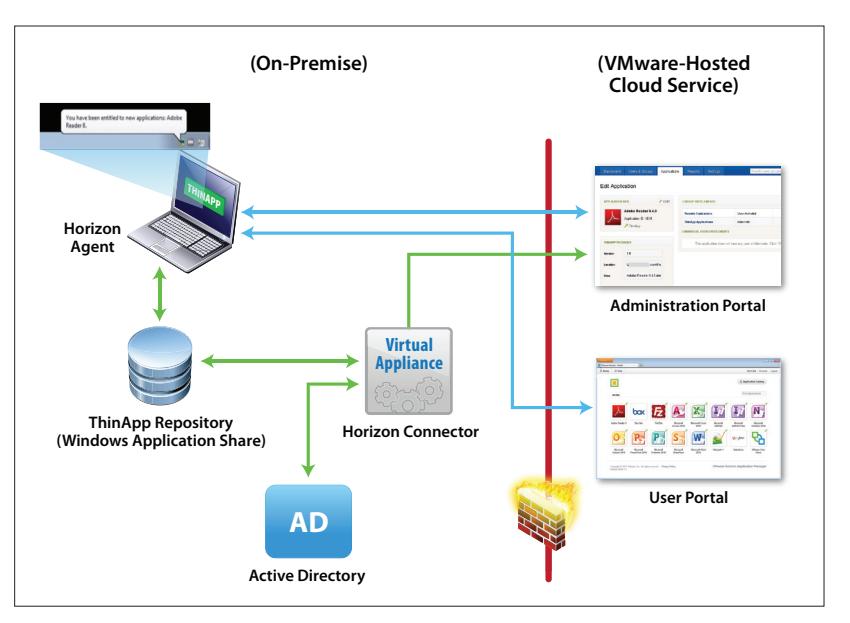

The connector can operate in the demilitarized zone (DMZ), inside the LAN, or both.

Figure 22: Horizon Connector

Horizon Service: An authentication hub to manage user access to cloud and virtualized Windows
applications. Active Directory users or groups are entitled to applications. Groups can also be defined in
Horizon and then entitled.

The Horizon Service has two parts:

- User portal (sometimes referred to as Horizon Application Manager): Users access applications, including ThinApp packages, from the user portal.
- Administration portal (Horizon Administration): The administrator manages users, groups, and applications from the administration portal. In addition, the administrator can monitor usage and run reports.

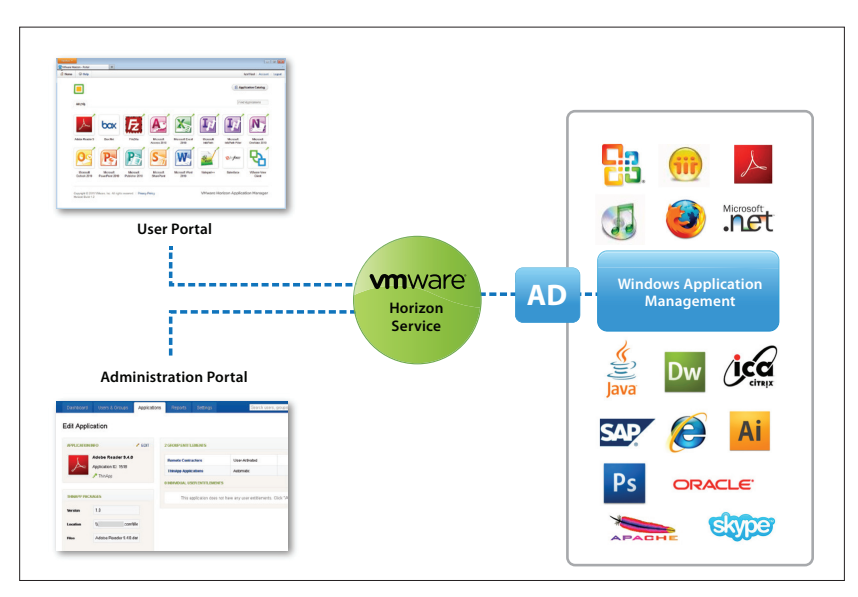

Every organization has its own URL on the multi-tenant, cloud-based Horizon Service.

Figure 23: Horizon Service

• Horizon Agent: The Horizon Agent service is installed on each user desktop. Whenever a user tries to launch a Horizon-enabled ThinApp package, the ThinApp runtime checks if the Agent is installed on the desktop. If it is not installed, the Horizon Service automatically initiates Agent installation. The Horizon Agent checks entitlement to launch the ThinApp package and allows the package to run if the user is entitled. Part of Horizon Agent installation is the installation of the Horizon system tray object.

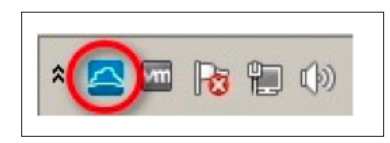

Figure 24: Horizon Icon in the System Tray

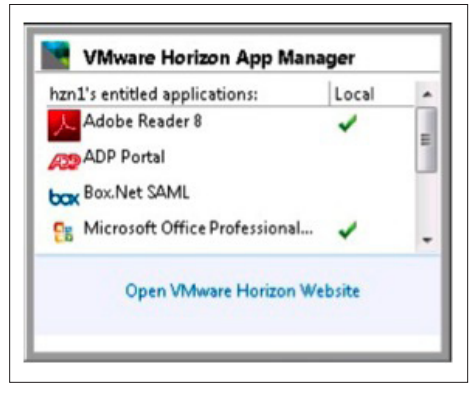

Figure 25: Horizon System Tray Popup Window

- ThinApp Repository (Windows Application Share): Windows applications that have been converted to ThinApp packages are stored in a Windows application share (network file share) on premises. This is also called the ThinApp Repository.
- Active Directory: Your Active Directory is a necessary component for Horizon Application Management.

Besides providing fast user access to securely managed virtual applications, Horizon Application Manager allows you to monitor and report on user and administrator activities and application launching and closure.

### Description of User Activities in Horizon Application Manager

The Horizon administrator sets up the Horizon deployment and enables ThinApp packages to be managed by Horizon. For details on Horizon-enablement of ThinApp packages, see *Enabling a ThinApp Package for Use in Horizon Application Manager*. For details on setting up Horizon, see *Procedures to Deploy and Manage a ThinApp Package in Horizon Application Manager*.

For full details on user access to Horizon and user functions, see the Horizon User Help.

#### Login and User Enrollment on the User Portal

Depending upon how the administrator sets up the Horizon deployment, the user needs the Horizon URL and an activation code to begin using Horizon. The administrator generally emails this information to the user.

The end user can navigate to the Horizon Service user portal by:

- Opening a supported browser and typing in the URL to the user portal
- Clicking on an email link
- Opening the Horizon system tray icon and clicking Open VMware Horizon Website to go to the Horizon user portal
- Right-clicking the Horizon system tray icon and selecting Launch Horizon Website to open the user portal

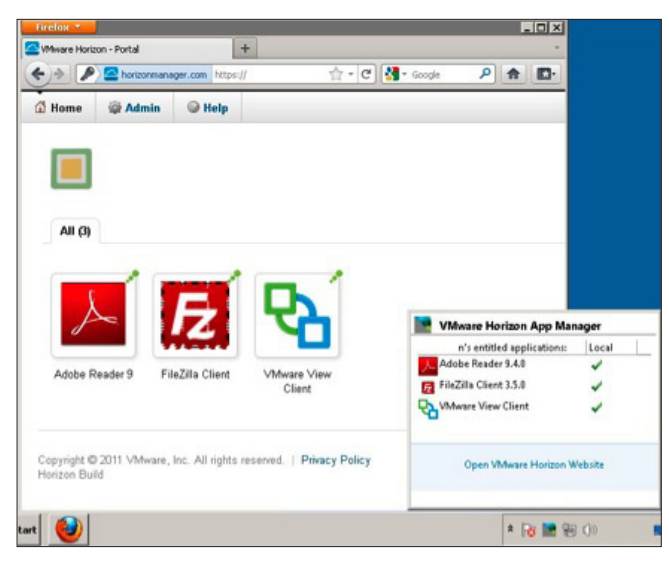

Figure 26: Horizon User Portal and System Tray Popup Window

The user logs in with user name and activation code. Horizon Connector matches user login information to the Active Directory.

The administrator may require the user to choose security settings, such as a personalized welcome message, a confidence image, or security questions.

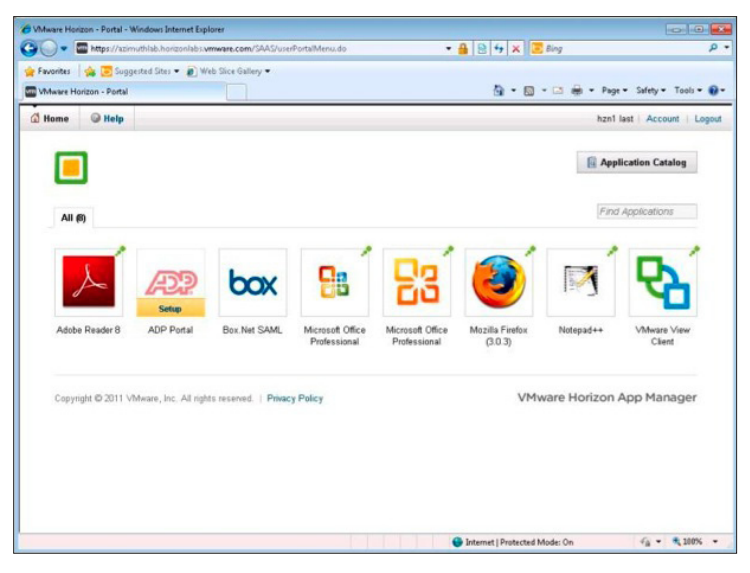

Figure 27: Horizon User Portal Home Page

The user portal home page displays available SaaS and federated web applications and ThinApp virtualized Windows applications. The ThinApp packages on the user portal home page are those that have been downloaded to the user desktop for use.

If the user does not see an application they need, they click the **Application Catalog** button.

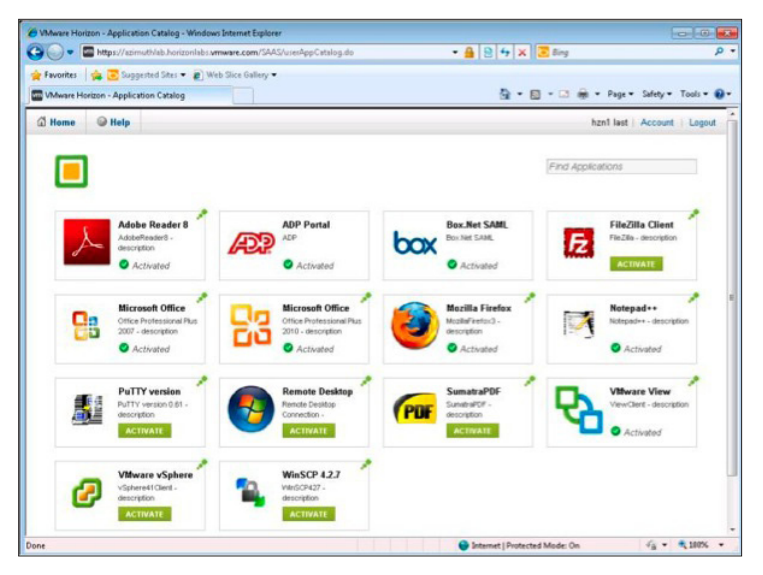

Figure 28: Application Catalog on the Horizon User Portal

The Application Catalog on the user portal lists the applications that the user is entitled to. If an application was set to User-Activated by the administrator, the user determines if the application is downloaded to their desktop. Other applications will already have been automatically activated and downloaded to the user desktop if the administrator set them to Automatic.

In addition to the user portal of the Horizon Service, Horizon has a system tray facility that is installed with the Horizon Agent. From the system tray, the user can:

- See all of the ThinApp, SaaS, and federated web applications to which they are entitled (ThinApp virtualized packages appear in the list with a green checkmark after the Horizon Agent downloads and registers the packages)
- Launch any of the applications in the system tray by right-clicking the system tray icon and selecting **Open Horizon folder**, which opens the desktop folder with application shortcuts (the VMware Horizon Applications folder)
- Right-click the system tray icon and then click Sync Now to poll new entitlements and download any
  applications set to Automatic

| 0<br>La | pen Horizon folder<br>aunch Horizon Website |  |
|---------|---------------------------------------------|--|
| S       |                                             |  |
| P       | references NS                               |  |
| н       | elp                                         |  |
| A       | bout                                        |  |
| E       | ait                                         |  |

Figure 29: Sync Now in the Contextual Menu of the System Tray Icon

- Right-click the system tray icon and then select **Launch Horizon Website** to open the Horizon Service user portal
- Open the system tray icon and select **Open VMware Horizon Website** to open the Horizon Service
   user portal

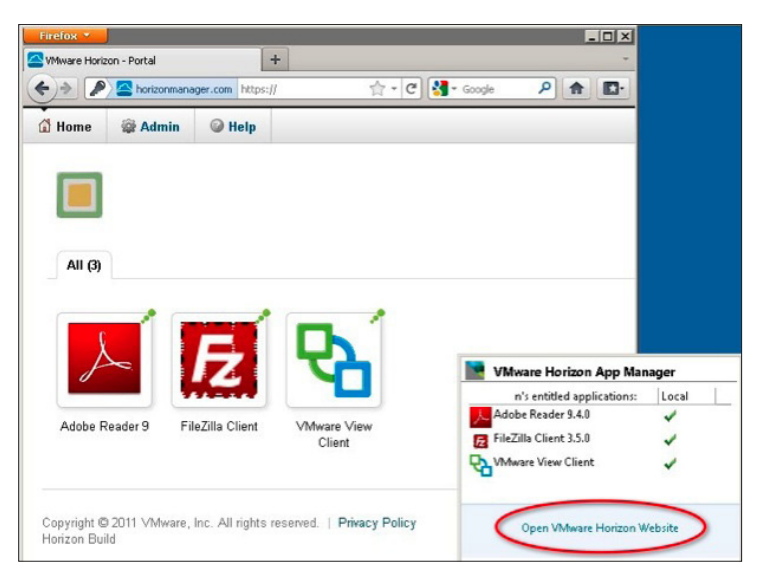

Figure 30: Opening the Horizon Service User Portal from the System Tray Popup Menu

• Right-click the system tray icon and select **Preferences** to set the schedule for the Agent to poll the Horizon Service for changes in entitlements and to download new packages. (The user must have administrative rights to change the polling interval.)

| A VMware Horizon Preferences  | ×     |
|-------------------------------|-------|
| Settings                      |       |
| Polling Interval 60 + Minutes |       |
| OK Cancel                     | Apply |

Figure 31: Horizon Preferences from the System Tray Icon

#### Activation of Applications

Users can activate any application they see in their Application Catalog. They simply click the **Activate** button next to an application, and the application is downloaded to their desktop and added to the home page of their user portal. When the Horizon Agent downloads the application to the user's desktop, it is placed by default in a folder called *VMware Horizon Applications*.

The Agent also registers the application for the user (creates desktop and Start menu shortcuts and icons, sets up file-type associations, and so on). (For more information about ThinApp registration and about customizing registration through Package.ini, see the ThinApp User's Guide.) Then the user can access activated applications from their user portal home page, as well as from desktop shortcuts.

After an application has been downloaded and is available from desktop shortcuts, the Application Catalog of the user portal displays a green checkmark icon next to the activated application.

The application stays on the user's desktop until the Agent has no record of entitlements for any user to the application, and an expiration window has passed.

The user can continue to use an open application, even if the application is expired or disentitled. After the user closes the application, their next launch is subject to entitlement approval by the Horizon Agent.

The Horizon Agent polls for changes in entitlement every sixty minutes, by default. If a user is newly entitled to an application, and the application is set to Automatic download, the Agent downloads the application to the user desktop. In addition, there is a Sync Now function in the Windows system tray, which the user can select to download all Automatic and User-Activated applications they are newly entitled to.

#### Use of Activated Applications

After a ThinApp package is downloaded to the user desktop, the user can launch the application by:

- Clicking on the application from the home page of the Horizon Service user portal
- Right-clicking the Horizon system tray icon and selecting **Open Horizon folder** to open the VMware Horizon Applications folder, the default location where the Agent places the applications that it downloads
- Opening an application shortcut in the Start menu or on the desktop
- Opening a document that has its file type associated with a ThinApp package

Thus, the Horizon Service user portal is only one way for users to launch their Horizon-enabled ThinApp applications. The administrator can set up push for all applications so that users do not need to use the Horizon user portal. However the administrator may require user activation (and download) of some applications, and the user does this from the user portal.

Each time the user tries to launch a ThinApp package, the ThinApp runtime checks with the Horizon Agent for entitlement. The Agent checks entitlement by consulting its local cache of entitlement information. This local policy cache is filled with entitlement information that the Agent downloads on a scheduled basis from the Horizon Service. Entitlement may have changed since the last time the user accessed the application, so this ongoing check is essential.

The following diagram illustrates the workflows for:

- Downloading of ThinApp packages to user desktops
- Listing of ThinApp packages on the service
- Entitlement synchronization between the service and the Agent
- Entitlement checking from the ThinApp runtime in the package through the Agent and its offline policy (entitlement) cache

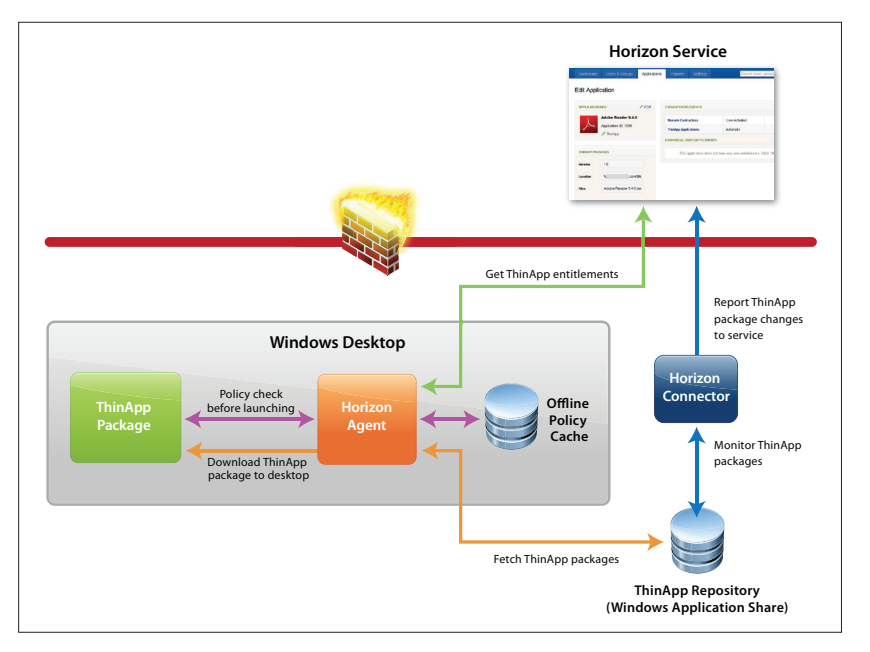

Figure 32: Management of ThinApp Packages and Entitlement in Horizon

Downloaded ThinApp packages can also be used offline, when the user is disconnected from the network and the Horizon Service. Entitlement to the application may change while the user is offline, but they can continue to use the package until the Horizon Agent is able to check with the service for changed entitlement. The default length of time that a user can launch a ThinApp package and not reconnect to the network is thirty days. If the user does not reconnect to the network, the ThinApp package expires, and they cannot launch it.

### Procedures to Deploy and Manage ThinApp Packages in Horizon Application Manager

To deploy and manage ThinApp packages in Horizon Application Manager, you must:

- Enable the ThinApp packages for Horizon
- Create a ThinApp Repository (Windows Application Share) for Horizon Application Manager
- Install and configure the Horizon Connector
- Enable IdP Discovery in the Horizon Service
- Set up entitlement to ThinApp packages in the Horizon Service
- Install the Horizon Agent on user desktops
- Monitor and report with Horizon Application Manager

#### Enabling a ThinApp Package for Horizon

For a ThinApp package to be listed in the Horizon Application Manager user portal, you must enable the ThinApp package for Horizon during the Setup Capture process. You must capture and build the package in ThinApp 4.7 or later. For instructions on enabling a ThinApp package for Horizon, see the *Enabling a ThinApp Package for Use in Horizon Application Manager* section. Enablement is as simple as selecting one checkbox and optionally filling in the URL for the Horizon Service.

For instructions on updating a package created in a ThinApp release prior to 4.7, see *Enabling ThinApp Packages Created Prior to ThinApp 4.7 for Horizon Application Manager.* 

#### Creating the ThinApp Repository (Windows Application Share) for Horizon Application Manager

The Horizon ThinApp Repository (Windows Application Share) holds the Horizon-enabled ThinApp packages. The Horizon Connector communicates to the Horizon Service metadata about the ThinApp packages on the file share.

Before you set up entitlement to and management of the ThinApp packages in Horizon, you must create the file share for the ThinApp packages and place the packages there.

For the requirements for the file share that will hold the ThinApp packages, refer to the Installing and Configuring Horizon Connector guide and the Horizon Administration Help.

Each ThinApp package stored on the file share must have its own named folder to hold the EXEs and DAT file. Create a folder structure for the applications on the file share as follows:

- \\Server\sharename\virt\_appname1
- \\Server\sharename\virt\_appname2

The subfolder name for the virtual application does not have any particular restrictions, so you can customize as you wish.

For each ThinApp package you want in Horizon, copy the EXE and DAT files from the ThinApp project's bin directory to the named application subfolder on the ThinApp Repository. Horizon currently uses only EXE-based virtualized applications. You do not need to copy the MSI packages from the bin directories. However, for possible future use, you can copy the MSI files, also. No errors will occur if you include the MSI packages on the ThinApp Repository.

**Note:** The file share must have Read Only access for everyone so that applications can be downloaded to user desktops and application metadata can flow freely to the connector.

#### Installing and Configuring the Horizon Connector

The Horizon Connector is the interface between 1) the Active Directory and the ThinApp Repository (Windows Application Share) on premise, and 2) the Horizon Service in the cloud. Installing and configuring the connector enables it to communicate with the service, the Active Directory, and the ThinApp Repository (Windows Application Share). The connector has a service that monitors the ThinApp Repository to push changed package metadata up to the Horizon Service. For Active Directory changes, you can set 'filters' in the connector to periodically synchronize Active Directory changes to the Horizon Service.

Prior to installing the Horizon Connector, you must:

- Prepare the vSphere instance for the installation of the connector. Configure the hardware, resource, network, and firewall settings of the connector host. Network ports 443 and 8443 must be open for Horizon. Refer to the Installing and Configuring Horizon Connector guide.
- 2. Prepare Active Directory for the installation of the connector. In addition to the instructions in the Installing and Configuring Horizon Connector guide, obtain the Active Directory information for the user who has the right to join machines to the Active Directory domain. If you are currently using Active Directory, this user already exists. You will use this information to provide users with access to ThinApp packages. You also need this information if you want to configure single sign-on with NTLMv2. When you configure the Horizon Connector via the connector setup wizard, you provide the following information:
  - Fully qualified domain name of the Active Directory instance to join
  - Username and password of the Active Directory user who has the right to join machines to the domain
- 3. **Prepare Kerberos** for the connector installation. You set up a user account for each connector instance that will connect and authenticate users. Refer to the *Prepare Kerberos for the Connector* section of the Installing and Configuring Horizon Connector guide. Kerberos mode is required to enable single sign-on for ThinApp virtualized applications. If you are also enabling users for SaaS or federated web applications from outside the enterprise network, see the instructions for username/password verification mode in the Installing and Configuring Horizon Connector guide.
- Download the connector virtual appliance from the VMware Download Center to the hypervisor where you will install the connector. The connector is an OVA file and needs to be in a location accessible to your ESX/vSphere environment.
- 5. **Convert the connector OVA virtual machine** to a virtual machine format suitable for your hypervisor, if necessary. Use the VMware OVF tool to convert the virtual appliance file.

For details on all of these operations, see the Installing and Configuring Horizon Connector guide.

After you have completed the preliminary steps, you can proceed with the installation and configuration of the Horizon Connector. These steps are:

- Select File > Deploy OVA Appliance, and browse to the OVA file to create the Horizon Connector virtual appliance. Note: The Horizon Connector is an OVA virtual appliance and must be accessible to your hypervisor, such as an ESX/ESXi host, after you download it.
- 2. In the hypervisor, start the connector virtual appliance. Starting it allows you to use the connector virtual appliance interface, which is the connector command-line interface (CLI). The operating system underlying the connector is SUSE Linux, and it is configurable through the connector CLI.
- 3. Use the connector command-line interface to perform the initial configurations for the connector, including the configuration to access the Horizon Service administration portal.
- 4. After the connector is assigned an IP address through the command-line interface, access the connector through the browser-based interface at:

https://connector.domain.com:8443/admin/

Next, you use the connector setup wizard for essential configuration of the connector. In the setup wizard, you configure the connection and communication between the connector, the Horizon Service, the Active Directory, and the Windows application share where the ThinApp packages reside.

If you ever need to reconfigure the connector, you use the setup wizard again. After you complete the following steps in the setup wizard, more advanced configurations are necessary for certain implementations.

The first page of the setup wizard appears:

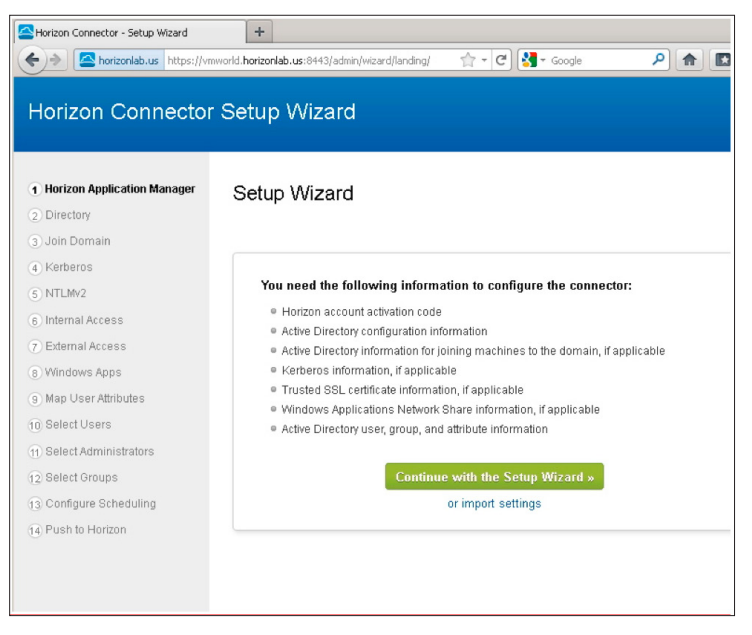

Figure 33: First Page of the Horizon Connector Setup Wizard

You have the option of importing settings from a previously saved connector configuration at this point.

This section summarizes the connector configuration process. For details, see the Installing and Configuring Horizon Connector guide.

The setup wizard takes you through the following steps:

1. Horizon Application Manager: You enter the Activation Code for your Horizon account so that the connector can communicate with the service. You received this activation code from VMware.

| Horizon Connector Setup Wizard                                                               |                                           |  |  |  |  |
|----------------------------------------------------------------------------------------------|-------------------------------------------|--|--|--|--|
| Horizon Application Manager     Directory     Join Domain                                    | Horizon Application Manager Configuration |  |  |  |  |
| Kendends     S NTLMv2     G Internal Access                                                  |                                           |  |  |  |  |
| <ul> <li>7 External Access</li> <li>8 Windows Apps</li> <li>9 Map User Attributes</li> </ul> |                                           |  |  |  |  |
| Select Users     Select Administrators     Select Groups                                     |                                           |  |  |  |  |
| <ol> <li>Configure Scheduling</li> <li>Push to Horizon</li> </ol>                            |                                           |  |  |  |  |
| Copyright © 2000-2011 VMware, Ir                                                             | <ol> <li>All rights reserved.</li> </ol>  |  |  |  |  |
|                                                                                              |                                           |  |  |  |  |

Figure 34: Horizon Application Manager Window of the Connector Setup Wizard

2. **Directory:** You point to the Active Directory server.

|                       |                  | •                                                                                     | Dack | Help                                                 |
|-----------------------|------------------|---------------------------------------------------------------------------------------|------|------------------------------------------------------|
| Join Domain           | Directory Type   | Active Directory V                                                                    |      | Provide information for your                         |
| Kerberos              | Conver Heat      |                                                                                       |      | Active Directory server so<br>that the connector can |
| NTLMv2                | Server nost      | 10.:<br>Common address (c. p. 142-22-22-145 or ad environment)                        |      | validate user credentials or                         |
| Internal Access       |                  | Server address (e.g. 145.25.22, 145 or ad.mycorp.com)                                 |      | acquire account attributes.                          |
| External Access       | Use SSL          | Check box if SSL is used for directory connection.                                    |      |                                                      |
| Windows Apps          | Server Port      | 389                                                                                   |      |                                                      |
| Map User Attributes   |                  | Server port (e.g. 389 or 636)                                                         |      |                                                      |
| Select Users          | Search Attribute | sAMAccountName                                                                        |      |                                                      |
| Select Administrators |                  | Account attribute that contains username (e.g.                                        |      |                                                      |
| Select Groups         |                  | sAMAccountName for Active Directory)                                                  |      |                                                      |
| Configure Scheduling  | Base DN          | cn=Users,dc=p ,dc= ;,dc=com                                                           |      |                                                      |
| Push to Horizon       |                  | DN from which to start account searches (e.g.<br>ou=myUnit,dc=myCorp,dc=com)          |      |                                                      |
|                       | Bind DN          | cn=Administrator,cn=Users,dc=; ,dc= ,dc                                               | =com |                                                      |
|                       |                  | DN of account that can search for users (e.g.<br>cn=Admin,ou=myUnit,dc=myCorp,dc=com) |      |                                                      |
|                       | Bind Password    | •••••                                                                                 |      |                                                      |
|                       |                  | Password for the account that can search for users                                    |      |                                                      |
|                       |                  | _                                                                                     |      |                                                      |

Figure 35: Directory Window of the Connector Setup Wizard

3. (Optional) **Join Domain:** Required if you want to 1) provide users with access to Windows applications virtualized with ThinApp, or 2) configure single sign-on with NTLMv2. You describe the Active Directory user account that has the right to join machines to the Active Directory domain.

| Horizon Connecto                                                    | r Setup Wizard |                                                                                | Cance                                                                                                    |
|---------------------------------------------------------------------|----------------|--------------------------------------------------------------------------------|----------------------------------------------------------------------------------------------------|
| Horizon Application Manager     Objectory     Join Domain           | Join Domain    | 🖛 Back                                                                         | Help<br>To enable the connector to                                                                                                    |
| <ul> <li>Kerberos</li> </ul>                                        | AD FODN        | t.com                                                                          | interact in the same domain<br>as an Active Directory                                                                                                    |
| NTLMv2     Internal Access     External Access                      | AD Username    | Fully qualified domain name of the Active Directory to join administrator      | instance, click the Join<br>Domain checkbox and<br>provide the Active Directory<br>information.                                                                                                    |
| Windows Apps     Map User Attributes                                | AD Password    | Username of user in Active Directory that has rights to join the<br>domain     | The Join Domain page allows<br>you to join the connector to<br>the Windows domain, which                                                                                                    |
| <ul> <li>✓ Select Users</li> <li>✓ Select Administrators</li> </ul> |                | Password of the user in Active Directory that has rights to join<br>the domain | is only required for the<br>following purposes:                                                                                                    |
| Select Groups     Configure Scheduling     Push to Horizon          |                | Leave Domain<br>Next a                                                         | <ul> <li>To provide single sign-on<br/>to the user service Web<br/>interface using NTLM/2<br/>functionality</li> <li>To provide user access to<br/>Windows Apps, Windows<br/>applications captured as<br/>VMware ThinApp<br/>packages</li> </ul> |

Figure 36: Join Domain Window of the Connector Setup Wizard

4. (Optional) Kerberos: Required if 1) you want users to be able to access Windows applications virtualized with ThinApp, or 2) you want the connector to be in Connector Authentication mode. You configure the Kerberos protocol for secure interactions between users' browsers and the Horizon Service. You must do preliminary configurations to prepare Kerberos before you configure Kerberos in the connector web interface. On the Kerberos page, you enter values from the user account that you set up when you prepared Kerberos for the connector. Also available later in the Advanced tab of the connector web interface after you complete the setup wizard.

| Horizon Connector                                                      | r Setup Wizard  |                                                           | Cancel                        |
|------------------------------------------------------------------------|-----------------|-----------------------------------------------------------|-------------------------------|
| <ul> <li>⊘ Horizon Application Manager</li> <li>⊘ Directory</li> </ul> | Kerberos        | 🕈 Back                                                    | Help                          |
| 🕢 Join Domain                                                          | Enable Kerberos |                                                           | To enable Kerberos            |
| 4 Kerberos                                                             | KDC             | a t.com                                                   | Kerberos information.         |
|                                                                        |                 | Key distribution center hostname or IP address (e.g.      | Be aware that Kerberos        |
| ⊘Internal Access                                                       |                 | kdc.mycompany.com)                                        | authentication is required to |
| External Access                                                        | Domain          | F F.COM                                                   | ThinApp packages (Windows     |
| Windows Apps                                                           |                 | Windows domain name (All uppercase letters required, e.g. | applications captured as      |
| ✓ Map User Attributes                                                  |                 | MYCOMPANY.COM)                                            | mine-pp packages).            |
| Select Users                                                           | Principal       | HTTP/com@f                                                |                               |
| Select Administrators                                                  |                 | Principal of the connector account in Active Directory    |                               |
| Select Groups                                                          |                 | HTTP/connector.mycompany.com@MYCOMPANY.COM)               |                               |
| Configure Scheduling                                                   | Password        |                                                           |                               |
| Push to Herizon                                                        |                 | Password for the connector account in Active Directory    |                               |
|                                                                        |                 | Next »                                                    |                               |

Figure 37: Kerberos Window of the Connector Setup Wizard

5. (Optional) NTLMv2: You enable or disable the NTLMv2 protocol. Enable NTLMv2 if you are configuring the connector in Connector Authentication mode, and you want to provide NTLMv2 security instead of or in addition to that provided by Kerberos. Also available in the Advanced tab of the connector UI after you complete the setup wizard.

| Horizon Connecto                                                                                                    | r Setup Wizard                      | 💌 Car                                                                                                    | ncel                     |
|----------------------------------------------------------------------------------------------------|-------------------------------------|----------------------------------------------------------------------------------------------------|--------------------------|
| Horizon Application Manager     Directory     Julia Domain     Kerberos     fullMZ     Internal Access     Muture Attributes     Mindows Apps     Muture Attributes     Select Attributes     Select Attributes     Select Attributes     Select Attributes     Select Attributes     Select Attributes     Select Attributes | NTLMV2<br>Enable NTLMv2 📑<br>Next = | Back     Help     Check the Enable NTLMA2     checkbox to allow the     NTLMA2 protocol to secure     all interactions between     users broweers and the     service     allow the     service     The following related tasks     are required for NTLMA2 to     finction with your     deployment: <ul> <li>In the connector virtual             appliance interface, poin             to Active Directory as             author Units are the             virtual protectory as             virtual protectory as             virtual             virtual             virtual             virtual             virtual             virtual             virtual             virtual             virtual             virtual             virtual</li></ul> | 2<br>3<br>nt<br>ne<br>r. |
|                                                                                                    |                                     | Domain page, join the<br>connector to the Active<br>Directory domain.                                                                                                    |                          |

Figure 38: NTLMv2 Window of the Connector Setup Wizard

6. **Internal Access:** Configure the hostname or IP address of the connector virtual appliance to allow trust between the connector and the service, which enables the exchange of metadata.

| Horizon Connector                                                                                                    | Setup Wizard    |                                                                      |        | X Cancel                                                                                                    |
|----------------------------------------------------------------------------------------------------|-----------------|----------------------------------------------------------------------|--------|----------------------------------------------------------------------------------------------------|
| Herizon Application Manager     Ditectory     Join Domain     Kerberos     NILIM-2     Internal Access     Windows Apps     Windows Apps     Select Users | Internal Access | [ho. 3<br>Internal hostmame or IP address of the connector<br>Next a | 4 Back | Help<br>Provide the internal<br>connector host IP address or<br>hostname to enable<br>Connector Authentication<br>mode Connector<br>Authentication mode refers<br>to access to the sence<br>where the connector is the<br>starting point for user<br>submitted to the<br>starting point for user<br>submitted to the sence<br>that the sence that the sence<br>submitted the form the<br>starting form the sence that the sence<br>submitted the form the |
| Select Administrators     Select Groups     Configure Scheduling     Push to Herizon                                                                      |                 |                                                                      |        | external hostname because<br>the external hostname is<br>likely to use the hostname of<br>an intermediary component,<br>such as a load balancer or a<br>reverse proxy.                                                                                                    |

Figure 39: Internal Access Window of the Connector Setup Wizard

|                 |                                                                                                    |                                                                                                    | × Cance                                                                                                    |
|-----------------|----------------------------------------------------------------------------------------------------|----------------------------------------------------------------------------------------------------|----------------------------------------------------------------------------------------------------|
| External Access |                                                                                                    | <table-cell-rows> Back</table-cell-rows>                                                                                                    | Help                                                                                                    |
| External Host   | 10. 3<br>External hostname or IP address, likely of a load be<br>reverse proxy, that the service uses to access the c | lancer or<br>connector                                                                                                    | Provide the SSL certificate<br>information on the External<br>Access page.                                                                                                    |
| SSL Certificate | BEGIN CERTIFICATE<br>F<br>L<br>J<br>J<br>J<br>SSL cetificate for external access service                              | L<br>L<br>                                                                                                    | external tock when you<br>enable external access,<br>configure the service using<br>this external host name as<br>the source of authentication.<br>This name should be a<br>public DNS that is<br>accessible from the public<br>Internet.<br>SSL Certificate: If you are<br>using an SSL certificate<br>issued by a trusted                                                                                                    |
| Private Key     | BEOIN RSA PRIVATE KEY                                                                                                 | 2 V 11                                                                                                    | certificate authority, paste<br>the SSL certificate chain in<br>the SSL Certificate field.<br>Private Key. Also, if you are<br>using an SSL certificate<br>issued by a trusted<br>certificate authority, paste<br>the private Key<br>corresponding to the SSL<br>certificate in the Private Key<br>field.<br>Generate SSL: If you are<br>using a self-signed<br>certificate, generate a new<br>certificate new in the setup<br>wizard to ensure the<br>uniqueness of your<br>certificate. The new key                                                                                                    |
|                 | External Access<br>External Host<br>SSL Certificate<br>Private Key                                                    | External Access  External Heat  Function  Function  Func | External Access <ul> <li>External Access</li> <li>External Access</li> </ul> |

7. External Access: You must configure the hostname or IP address that is accessible from the public Internet, and enter SSL certificate information.

Figure 40: External Access Window of the Connector Setup Wizard

8. (Optional) **Windows Apps:** Required if you want users to be able to access virtualized Windows applications from ThinApp. In this window, you enable Horizon access to ThinApp packages, give the path to the Windows application share, and schedule the frequency of synchronization between the connector and the service for information about the ThinApp packages. This information allows the connector to discover the ThinApp packages stored on the ThinApp Repository. Can be configured later through the Advanced tab of the connector web interface.

The syntax for the ThinApp Repository (Windows Application Share) is:

\\servername.com\sharename

In this configuration, you set up retrieval of the list of ThinApp packages in the repository. The connector communicates that list to the Horizon Service. In Horizon Service configuration, you set up entitlement to these ThinApp packages.

| Horizon Connector                                                                       | <sup>-</sup> Setup Wiz | ard                   |                                                |      | X Cancel                                                                                          |
|-----------------------------------------------------------------------------------------|------------------------|-----------------------|------------------------------------------------|------|---------------------------------------------------------------------------------------------------|
| <ul> <li>Horizon Application Manager</li> <li>Directory</li> <li>Join Domain</li> </ul> | Windows                | Applications          | 🔶 E                                            | Jack | Help<br>Configure access to your<br>centrally hosted Windows                                      |
| Kerberos     NTLMv2     Internal Access                                                 | Filler                 | APPLICATION NAME      | STATUS                                         |      | Applications.<br>You can only synchronize<br>one instance of the                                  |
| <ul> <li>External Access</li> <li>Windows Apps</li> </ul>                               | 7-2                    | Zip 9.20              | Ø Uploaded                                     | ~    | connector to the network<br>share where captured<br>Windows applications are<br>stored as ThinApp |
| Map User Attributes Select Users Select Administrators                                  | K 🦃                    | -Aware                | Ø Uploaded                                     |      | packages.                                                                                         |
| <ul> <li>Select Groups</li> <li>Configure Scheduling</li> </ul>                         | Ad Ad                  | obe Reader 6.0.1      | ✓ Uploaded                                     |      |                                                                                                   |
|                                                                                         | Ad                     | obe Reader 7.0.8      | ✓ Uploaded                                     |      |                                                                                                   |
|                                                                                         | Ad                     | obe Reader 8          | Uploaded                                       |      |                                                                                                   |
|                                                                                         | Ad                     | obe Reader X (10.0.1) | <ul> <li>Oploaded</li> <li>Oploaded</li> </ul> |      |                                                                                                   |
|                                                                                         |                        |                       | Nex                                            | •    |                                                                                                   |

Figure 41: Completed Windows Apps Window of the Connector Setup Wizard

9. Map User Attributes: You configure user attributes according to Active Directory settings.

| Horizon Connector                                                                           | Setup Wizard                                           |                 |   |   |        | R Cercel                                                                     |
|---------------------------------------------------------------------------------------------|--------------------------------------------------------|-----------------|---|---|--------|------------------------------------------------------------------------------|
| ©therizen Application Manaper<br>©therizen                                                  | Map User Attribut                                      | es              |   |   | · Back | Help                                                                         |
| Streether on                                                                                | email                                                  | mail            | ٠ | • |        | attributes so that they match<br>the attribute names in Active<br>Directory. |
| Citatemail Access                                                                           | firstName                                              | givenName       | * | - |        | You can create additional<br>attributes with the Add an                      |
| O/Westews Apps                                                                              | userName                                               | sAMAccountName  | • |   |        | attribute option.                                                            |
| Select Users                                                                                | phone                                                  | telephoneNumber |   |   |        |                                                                              |
| © Select Administrators<br>© Select Georges<br>© Configure Scheekding<br>© Persh to Horizon | <ul> <li>Add an attribute</li> <li>Required</li> </ul> |                 |   |   | Nesta  |                                                                              |

Figure 42: Map User Attributes Window of the Connector Setup Wizard

10. **Select Users:** You specify which Active Directory users to synchronize between the connector and the service. Use the Filter Users tab. The View Results tab lets you see your selections. The View Errors tab provides a list of user entries that will not be synchronized because of errors.

| Horizon Connecto                                                                                                    | r Setup Wizard                                                                                                    |                                         |                            |                | × Cancel                                                                                                    |
|----------------------------------------------------------------------------------------------------|----------------------------------------------------------------------------------------------------|-----------------------------------------|----------------------------|----------------|----------------------------------------------------------------------------------------------------|
| Herizen Application Manager     Ditectory     Jein Domain     Herizens     Herizens     Herizens     Herizens     Herizens     Herizens     Herizens     Herizens     Herizens     Herizens     Herizens     Herizen     Select Groups     Select Groups     Configure Schedding     Push te Herizen | Select Users<br>Chable Directory Sync (a)<br>Filter Users View Result<br>The Users View Result<br>Con-Users (aC=q) dc=(<br>Add another<br>Add another<br>Name •<br>Name •<br>Name •<br>Call Another<br>Call Constraints<br>Call Constraints<br>Call Constraint | des not contein ¥<br>does not contein ¥ | a<br>a<br>d<br>m<br>1<br>n | Back<br>ector) | Heip<br>The Select Users page,<br>provide distinguished names<br>provide distinguished names<br>provide distinguished names<br>provide the select of the select<br>the users involved the select<br>received the select of the select<br>the users involved the select<br>the users involved the users involved the select<br>the users involved the select<br>the users involved the users involved the users involved the select<br>the users involved the users involved the users inv |

Figure 43: Select Users Window of the Connector Setup Wizard

11. Select Administrators: Configure this page to specify the users who have administrator access to the service. You must specify at least one user. This configuration provides full administrative access to the specified users. Note: After you exit the connector setup wizard, you cannot configure this page again, unless you reset and then reconfigure the connector.

| Horizon Connector                                                                                                    | Setup Wizard            |                                                          |                     |      | × Cancel                                                                                                    |
|----------------------------------------------------------------------------------------------------|-------------------------|----------------------------------------------------------|---------------------|------|----------------------------------------------------------------------------------------------------|
| Horizon Application Manager     Directory     Join Domain     Horizon     Mittbarsa     Horizon     Horizon     Horizon     Horizon     Horizon     Horizon     Horizon     State Chainistat ares     State Chainistat | Select Administrat      | tors<br>IL ADDRESS<br>Daniel @x<br>Al @@x<br>Aexander @i | TITLE<br>COM<br>COM | Esck | Heip<br>You must select at least one<br>administrator during the<br>initial configuration of the<br>connector to anable access<br>to the service. From the<br>Users list, select one or<br>more administrators.<br>You can select additional<br>administrators in the service<br>after the configuration is<br>complete. |
| Configure Scheduling     OPush to Hotizon                                                                                                    | C Select Administrators | C @i EMAIL ADDRESS admin@r                               | Loom                | Add  |                                                                                                    |

Figure 44: Select Administrators Window of the Connector Setup Wizard

Horizon Connector Setup Wizard Horizon Application Manager Selected Groups 💠 Back Help Select distinguished names (DN) for the Active Directory groups that you want synchronized with the service. The connector generates and assigns a group name. Edit these user-friendly group names as necessary. Select Users
 Select Administrators CN=Enterprise Admins,CN=Users,DC==\_d,DC==\_,DC=com + Add 12 Select Groups Configure Scheduling CN=Cert Publishers, CN=Users, DC= , DC= , DC=com Push to Horizon CN=Domain Arlmins CN=Users DC=r DC= DC=com + Add Selected Groups AD GROUP HORIZON NAME CN=Domain Computers,CN=Users,DC=r,DC= ,DC=com

12. **Select Groups:** You configure the Active Directory group information to be synchronized between the connector and the service.

Figure 45: Select Groups Window of the Connector Setup Wizard

13. **Configure Scheduling:** You configure the frequency of synchronization between the connector and service for Active Directory information.

| Horizon Connector                                                                                                    | r Setup Wizard                                              |                                                          |         | X Cancel                                                                                    |
|----------------------------------------------------------------------------------------------------|-------------------------------------------------------------|----------------------------------------------------------|---------|---------------------------------------------------------------------------------------------|
| Horizon Application Manager     Otherctory     Join Domain     Kerberos     MittMA2     Metheros     MittMA2     Mitmail Access     Mitmail Access     Mitmail Access     Mitmail Access     Mitmail Access     Salect Users     Salect Users     Salect Groups     13 Configure Scheduling     Push to Horizon | Configure Schedu<br>Choose Frequency [<br>Choose the time [ | Uling<br>Once per day V<br>1 V; [15 V AM V UTC<br>Next • | de Dack | Help<br>Select how frequently your<br>directory server<br>synchronizes with the<br>service. |

Figure 46: Configure Scheduling Window of the Connector Setup Wizard

14. **Push to Horizon:** This shows you the Active Directory information to be sent to the Horizon Service, and then you can push that information to the service immediately. **Save and Continue** synchronizes the Active Directory information.

| Horizon Connector                                                                                                    | Setup Wizard                                                                                                    | X Cancel                                                                                                    |
|----------------------------------------------------------------------------------------------------|----------------------------------------------------------------------------------------------------|----------------------------------------------------------------------------------------------------|
| Veritzen Application Manager     Juin Externy     Juin Drawin     Kerberos     Vitti Muk2     Mernen Access     Windows Apps     Man Access     Windows Apps     Man Moser Attributes     Select Administrators     Select Comps     Configure Schedung     14 Prath Politzen | Push to Horizon         Pushes are scheduled to take place:         Every day at 1:15am         With this push, you are about to:         ADD       0 Users         O Users       0 Groups         REMOVE       0 Users         UPDATE       0 Users         UPDATE       0 Users         Seve and Continue. | tck Help<br>To accept the summary of<br>changes made, click Save<br>and Continue. Otherwise,<br>go back through the wizard<br>to make the necessary<br>changes.<br>After you click Save and<br>complete message appears.<br>You can new configure the<br>service or continue<br>configure the service,<br>to configure the service,<br>to configure the service.<br>• Citick View or defit<br>configure to service to the service.<br>• Citick View or defit |
|                                                                                                    |                                                                                                    | continue configuring the<br>connector.                                                                                                    |

Figure 47: Push to Horizon Window of the Connector Setup Wizard

After you click **Save and Continue**, you are given a choice:

- Log in to Horizon: Proceed to the Horizon Service for configurations and setting up entitlements.
- · View or edit connector settings: Refine or revisit connector configurations.

This is the final step of the connector setup wizard. You will want to test the connector setup before proceeding.

#### Testing the Connector Setup

After you complete the connector setup wizard, test the connector. For suggested steps, see the *Testing the Connector* chapter of the Installing and Configuring Horizon Connector guide.

- If the connector is set up to your satisfaction, configure the connector logs and then proceed to the Horizon Service to configure the service and entitle users and groups to ThinApp packages.
- If the connector is not set up properly, reconfigure in the connector web interface. After you have completed the connector setup wizard, the web interface provides you with access to most of the same configuration pages for refinement to the configurations.

#### Optional Additional Connector Settings in the Connector Web Interface

Re-enter the connector web interface.

To refine or revisit connector settings, select the **Advanced** tab and then a topic on the left navigation pane of the connector web interface.

For details on all of these operations, see the Installing and Configuring Horizon Connector guide.

Following are some highlights of connector reconfiguration.

**External Access:** You can update the SSL certificate in this page. Be sure to **Save** your changes and to restart the connector for a new certificate to take effect.

**Directory Sync:** The Directory Sync window of the **Advanced** tab combines the Directory, Select Users, Select Groups, Configure Scheduling, and Push to Horizon windows from the connector setup wizard. In this sequence of windows, you can change the Active Directory users and groups to synchronize to the Horizon Service, reschedule the import of Active Directory information into the Horizon Service, and push the Active Directory users and groups to the service.

| Horizon Con     | nector 🛕 Directory Sync suspended |
|-----------------|-----------------------------------|
| Troubleshooting | Advanced                          |
| About           | Directory Sync                    |
| Configuration   |                                   |
| Horizon         | Edit Directory Sync Rules »       |
| Directory       |                                   |
| Join Domain     | Scheduling                        |
| Kerberos        | Choose Frequency Every hour       |
| NTLMv2          | Save                              |
| SecurID         |                                   |
| Internal Access |                                   |
| External Access |                                   |
| Directory Sync  |                                   |

Figure 48: Directory Sync Window of the Connector Web Interface Advanced Tab

By clicking **Edit Directory Sync Rules**, you proceed to the Select Users, Select Groups, and Push to Horizon pages, as in the following figure.

| Horizon Connect                            | or Setup Wizard A Directory Sync suspended                              |                   |
|--------------------------------------------|-------------------------------------------------------------------------|-------------------|
| Sync<br>Map User Attributes<br>Select User | Select Users                                                            | <del>年</del> Back |
| Select Osers     Select Groups             | Filter Users View Results                                               |                   |
| Push to Horizon                            | Enter the DN for Users                                                  |                   |
|                                            | bu=EUCTMM,ou=myonelogin,dc=vmw,dc=com                                   |                   |
|                                            | <ul> <li>Add another</li> <li>Apply Filters to Exclude Users</li> </ul> |                   |
|                                            | ▼ contains ▼                                                            | ×                 |
|                                            | <ul> <li>Add another</li> <li>C<sup>il</sup> Refresh Results</li> </ul> |                   |
|                                            |                                                                         | Next »            |
|                                            |                                                                         |                   |

Figure 49: Select Users Window of Directory Sync in the Connector Web Interface

| Troubleshooting | Advanced   |                                        |                   |
|-----------------|------------|----------------------------------------|-------------------|
| About           | Windows    | Applications                           | Sync No           |
| Configuration   |            | 1                                      |                   |
| Horizon         | Windows Ap | operations Sync has been enabled. Edit |                   |
| Directory       | ICON       | APPLICATION NAME                       | STATUS            |
| Join Domain     | Filter     |                                        |                   |
| Kerberos        |            | Adeba Deader 0.4.0                     | Quintended        |
| NTLMv2          |            | Adde reader 9.4.0                      | Uploaded          |
| SecurID         | E          | FileZila Client 3.5.0                  | ( Uploaded        |
| Internal Access | 66.3       |                                        | C, changes        |
| External Access | 6          | VirtiE6                                | <b>O</b> Uploaded |
| Directory Sync  |            |                                        |                   |
| Sync Safeguards | er<br>E    | VMware View Client                     | <b>O</b> Uploaded |

**Windows Apps:** You can edit the location of the ThinApp Repository (Windows Application Share) and reschedule synchronization between the connector and that file share.

Figure 50: Windows Applications Window in Connector Web Interface Advanced Tab

If you do not see all of your ThinApp packages listed in the Windows Applications window, synchronization between the connector and the ThinApp Repository (Windows Application Share) has not succeeded. 'Uploaded' in this window signifies that the metadata for that application has been sent from the connector to the service.

If you see more applications listed in the Windows Applications window than you anticipated, it is possible that you captured more application entry points than needed. You can safely delete those extra entry points from the file share itself before synchronizing to Horizon. You can also eliminate those extra entry points from Package.ini and rebuild the application. Either way, you must eliminate the extra entry points before synchronizing the connector ThinApp package information with the Horizon Service.

| Troubleshooting | Advanced        |                                          |              |
|-----------------|-----------------|------------------------------------------|--------------|
| bout            | Windo           | ows Applications                         | Sync N       |
| Windows App     | lications Sha   | re Setup                                 | c            |
| Enable          | Windows Apps    | V                                        |              |
| Applicat        | ions Share Path | \\ .com\filecab\                         |              |
|                 |                 | Path to the storage location of applicat | ions         |
|                 | Scheduling      | Every hour                               |              |
|                 |                 |                                          |              |
|                 |                 |                                          | Cancel Save  |
| xternal Access  |                 | VirtiE6                                  | (2) Uploaded |
|                 |                 |                                          | C oprovous   |

When you click **Edit**, the Windows Applications Share Setup window appears.

Figure 51: Windows Applications Share Setup in Connector Web Interface

**Sync Safeguards:** For information on the **Sync Safeguards** choice in the connector web interface, see the **Installing and Configuring Horizon Connector** guide.

**Change Password:** If you lose or need to change the connector web interface password, you use the connector command-line interface to initiate the change-password process. Ultimately, the Change Password page of the connector web interface opens for you to create a new password. For more information, see the *Troubleshoot Missing Connector Password* section in the Installing and Configuring Horizon Connector guide.

After you revisit connector settings and retest the connector setup:

- Configure the connector logs
- Connect to the Horizon Service to configure the Horizon Service and entitle users and groups to ThinApp packages

#### Configuring the Connector Logs

Before you proceed to configurations in the Horizon Service administration portal, perform one additional configuration of the connector: Configure the connector logs. See the *Configure the Connector for Logging* section of the *Configuring the Connector* chapter of the Installing and Configuring Horizon Connector guide. You configure logs through the connector command-line interface.

#### Connecting to the Horizon Service

After you create your Horizon administrative account in the connector setup wizard, VMware emails your Horizon organization URL to you.

Use this URL to log in to the Horizon administration portal.

#### Enabling IdP Discovery in the Horizon Service

For users to access ThinApp packages on the Windows application share, you must first enable Identity Provider (IdP) Discovery through the Horizon Service **Settings** tab > **Connector Management**.

| Security Settings                               |                 | Edit Order of Co  | nnectors         | Add New | Connector        |
|-------------------------------------------------|-----------------|-------------------|------------------|---------|------------------|
| Connector<br>Management<br>Other Authentication | NAME            | LAST USER<br>SYNC | LAST APP<br>SYNC | STATUS  |                  |
| DAuth 2 Clients<br>SAML Certificate             | HorizonConnecto | et 💿              |                  | Active  | Edit  <br>Delete |
| Roles                                           |                 |                   |                  |         |                  |
| Dies                                            |                 |                   |                  |         |                  |

Figure 52: Connector Management in the Horizon Service Administration Portal

Select your connector name, and in the next window, set an IP address range or ranges that the connector will accept incoming requests from.

| Connector                                                                                           | HorizonConnector_1                                |                                                           |                                                         |                              |
|----------------------------------------------------------------------------------------------------|---------------------------------------------------|-----------------------------------------------------------|---------------------------------------------------------|------------------------------|
| Name                                                                                                |                                                   |                                                           |                                                         |                              |
| Description                                                                                         |                                                   |                                                           |                                                         |                              |
| llowed in Addresses                                                                                 |                                                   |                                                           |                                                         |                              |
|                                                                                                    |                                                   |                                                           |                                                         |                              |
| ou can specify the IP addresses<br>se any IP address to connect. If<br>at you enter.                | that the connector can<br>you enter IP address ra | use to connect to th<br>inges, access will be             | e service. By default, the<br>restricted to only the IP | e connector ca<br>addressses |
| ou can specify the IP addresses<br>se any IP address to connect. If<br>at you enter.<br>IP Address  | that the connector can<br>you enter IP address ra | use to connect to th<br>nges, access will be              | e service. By default, the<br>restricted to only the IP | e connector ca<br>addressses |
| ou can specify the IP addresses<br>se any IP address to connect. If<br>at you enter.<br>IP Address  | that the connector can<br>you enter IP address ra | use to connect to th<br>inges, access will be<br>to<br>to | e service. By default, the<br>restricted to only the IP | e connector ca<br>addressses |
| ou can specify the IP addresses<br>se any IP address to connect. If<br>lat you enter.<br>IP Address | that the connector can<br>you enter IP address ra | use to connect to th<br>nges, access will be<br>to<br>to  | e senice. By default, the<br>restricted to only the IP  | e connector c;<br>addressses |
| ou can specify the IP addresses<br>se any IP address to connect. If<br>lat you enter.<br>IP Address | that the connector can<br>you enter IP address ra | use to connect to th<br>nges, access will be<br>to<br>to  | e service. By default, the<br>restricted to only the IP | e connector c;<br>addressses |

Figure 53: IP Address Ranges for User Logins to the Connector

If a user logs in to the Horizon Service user portal from an IP address that is within the range you specify, the connector allows single sign-on through correct setup of Kerberos. If the IP address is out of all your connector's specified address ranges, the user will be required to enter a username and password to log in. Single sign-on through Kerberos has not been correctly configured.

Now you are ready to set up entitlement in the Horizon Service.

#### Setting up Entitlement to ThinApp Packages in the Horizon Service

Entitlement to ThinApp packages in Horizon is user- and group-based, rather than based on desktop pool, as in VMware View. Horizon also offers another difference: dynamic entitlement. Entitlement to packages can be changed even after the packages are built because entitlement setup is in the Horizon Service.

To entitle users and groups of users to ThinApp packages, log in to the Horizon Service administration portal.

The Active Directory users and groups are available for entitlement to applications if you imported them into the Horizon Service with the connector configurations.

Entitlement to ThinApp packages is configured in the Horizon Service, and when the user tries to launch a ThinApp package, the ThinApp runtime checks with the Horizon Agent for entitlement. (The Horizon Agent regularly downloads entitlement information from the Horizon Service to a local entitlement (or 'policy') cache on the user's desktop.)

You can leverage Active Directory groups or create independent Horizon Groups to specify who is entitled to use ThinApp packages.

**Note:** You can approach entitlements either through the **Applications** tab or through the **Users & Groups** tab. Either way, you are entitling users and groups to ThinApp virtualized applications. However, you can entitle individual users to applications only through the Edit Application window and not through Edit Group window.

Whichever approach you take to application entitlement, you have a choice of making an application User-Activated or Automatic in Deployment Type:

- User-Activated: The user decides if they want the application downloaded to their user portal. The application is available to the user for activation.
- Automatic: The Horizon Agent will automatically download the application to the user portal.

This choice appears in the windows where you entitle users and groups to applications.

To entitle users and groups to applications through the **Applications** tab:

You can set up entitlements in the **Applications** tab of the Horizon Service administration portal. The applications that appear are those that the administrator has entitled someone to.

| Dashboard   | Users & Groups   | Applications | Reports | Settings     |            |
|-------------|------------------|--------------|---------|--------------|------------|
| 4 Applicati | ons              |              |         | Add A        | pplication |
| APPLICATION |                  | TYPE         |         | NO. OF USERS |            |
| Adob        | e Reader 9.4.0   | , л          | ninApp  | 1            | -          |
| FileZi      | lla Client 3.5.0 | <b>/</b> T   | ninApp  | 1            |            |
| Virtle      | 6                | P 11         | hinApp  | 1            |            |
|             | are View Client  | <b>/</b> T   | ninApp  | 1            |            |

Figure 54: Applications Tab of the Administration Portal

First, let us look at how you add more applications to the organization's portal through the **Applications** tab. Click the **Add Application** button to see a list of applications to choose from.

| Dashboard    | Users & Groups | Applications | Reports       | Settings                                      | Search us                     |
|--------------|----------------|--------------|---------------|-----------------------------------------------|-------------------------------|
| Add Applic   | ation          |              |               |                                               |                               |
| SEARCH FOR A | PPS            |              | PLATINUM APPL | ICATIONS                                      |                               |
|              |                |              | Google        | GoogleApps<br>Web based office tools          | from Google Apps<br>ederation |
|              |                |              | PREMIER APPLI | CATIONS                                       |                               |
|              |                |              | box           | Box.Net<br>Box.Net<br>@ No provisioning       | Federation                    |
|              |                |              | PIELDGLASS    | Fieldglass<br>Fieldglass<br>@ No provisioning | Federation                    |

Figure 55: Add Application Window of the Horizon Service Administration Portal

For more information about adding applications to the portal, see the Horizon Administration Help.

To entitle users and groups to an application in the organization's portal, click one of the applications from the main page of the **Applications** tab:

| APPLICATION            | TYPE      | NO. OF USERS | Application     Application                            |
|------------------------|-----------|--------------|--------------------------------------------------------|
| Adobe Reader 9.4       | 📌 ThinApp | 1            | -                                                      |
| FileZilla Client 3.5.0 | 🥕 ThinApp | 1            | HELP                                                   |
| IntiE6                 | 📌 ThinApp | 1            | access to all th<br>depending on ti<br>groups and indi |
| VMware View Client     | 📌 ThinApp | 1            | Note: Activating                                       |

Figure 56: Click an Application to Set Up Entitlement to the Application

| Dashboard   | Users & Groups       | Applications | Reports         | Settings            | Search users, groups                 |
|-------------|----------------------|--------------|-----------------|---------------------|--------------------------------------|
| Edit Appl   | ication              |              |                 |                     |                                      |
| APPLICATION | N INFO               | / EDIT       | 2 GROUP ENTITI  | EMENTS              |                                      |
| Å           | Adobe Reader 9.4.    | 0            | Remote Contr    | actors              | User-Activated                       |
| P           | Application ID: 1518 |              | ThinApp Appli   | cations             | Automatic                            |
|             |                      |              | O INDIVIDUAL US | ER ENTITLEMENTS     |                                      |
| THINAPP PA  | CKAGES               |              | This a          | pplication does not | have any user entitlements. Click "A |
| Version     | 1.0                  |              |                 |                     |                                      |
| Location    | \\cor                | n\file       |                 |                     |                                      |
| Files       | Adobe Reader 9.4.0   | l.det        |                 |                     |                                      |
|             |                      |              |                 |                     |                                      |

Figure 57: Edit Application Window of the Horizon Service Administration Portal

From this window, you can click **EDIT** for the application and change the location and description of the ThinApp package. In this version of Horizon, you must not change the name of the application.

| Edit Application  | nfo                |        |      |
|-------------------|--------------------|--------|------|
|                   | Browse             |        |      |
| Name              | Adobe Reader 9.4.0 |        |      |
| Description       |                    |        |      |
|                   |                    |        |      |
|                   |                    |        |      |
|                   |                    |        |      |
| Delete this Appli | sation             | Cancel | Save |

Figure 58: Edit Application Info Window of the Horizon Service Administration Portal

User and group entitlements are on the right side of the Edit Application window.

| tvated EDIT I REMOVE |
|----------------------|
|                      |
|                      |
|                      |

Figure 59: Entitlements Area of the Edit Application Window of the Horizon Service Administration Portal

You can add group or user entitlements, as well as edit or remove current entitlements. If you click **EDIT** for a group, you are able to change the type of Deployment (User-Activated or Automatic) and edit your comments for the group.

| Add Group Entitlement            |                            | ٥ |
|----------------------------------|----------------------------|---|
| Remote Contractors<br>Deployment | User-Activated 💌           |   |
| Comment                          | Remember to set expiration |   |
|                                  |                            |   |
|                                  |                            |   |
|                                  |                            |   |
|                                  |                            |   |
|                                  |                            |   |

Figure 60: Editing a Group Entitlement

If you instead click **ADD** from the group entitlements area of the Edit Application window, you can name or browse to a currently defined group, either a Horizon Group or a group imported from Active Directory.

| dd Group Entitlement   |             |
|------------------------|-------------|
| Type to select a group | or browse   |
|                        |             |
|                        |             |
|                        |             |
|                        |             |
|                        | Cancel Save |

Figure 61: Browsing to Add a Group Entitlement in the Horizon Service Administration Portal

| dd G | roup Entitlement |                             |         |  |
|------|------------------|-----------------------------|---------|--|
|      | GROUP NAME       | DEPLOYMENT TYPE             | COMMENT |  |
| R    | ALL USERS        | Choose                      |         |  |
|      |                  | Automatic<br>User-Activated |         |  |
|      |                  | UserActWated                |         |  |
|      |                  |                             |         |  |
|      |                  |                             |         |  |
|      |                  |                             |         |  |
|      |                  |                             |         |  |
|      |                  |                             |         |  |
|      |                  |                             |         |  |

Figure 62: Choice of Groups to Entitle to an Application in Horizon Service Administration Portal

Select a group or groups from the list of all groups in this organization, and choose a Deployment Type. You may add Comments. Click **Save**, and you have entitled that group to the selected application.

This process used the **Applications** tab to entitle users or groups to an application.

You can also entitle users and groups to applications through the **Users & Groups** tab of the Horizon Service administration portal.

To entitle users and groups to applications through the Users & Groups tab:

First, let us look at how you add Horizon groups through the Users & Groups tab.

| G | OUDS View all users (3) |              | Create Gro          | 9P |
|---|-------------------------|--------------|---------------------|----|
| г | GROUP NAME              | NUMBER USERS | NUMBER APPLICATIONS | :  |
| ٠ | ALL USERS               | з            | 0                   |    |
|   | Remote Contractors      | 1            | 1                   |    |
|   | ThinApp Applications    | 1            | 4                   | •  |

Figure 63: Users & Groups Tab in the Horizon Service Administration Portal

To create a Horizon Group, click the **Create Group** button.

Then enter a group name and description:

| Create Group      |                                                                                                    | 0          |
|-------------------|----------------------------------------------------------------------------------------------------|------------|
| Group Name*       | Management                                                                                                    |            |
| Group Description | Apps that only managers can use: to assess<br>performance, give raises, award stock options, create<br>performance improvement plans, and so on |            |
|                   |                                                                                                    |            |
| * Required        |                                                                                                    |            |
|                   |                                                                                                    | Cancel Add |

Figure 64: Create Group Window in Horizon Service Administration Portal

After you Add the group, the Edit Group window opens. Here you can add users to the group and view and change application entitlements for this group.

| GROUP INFORMATI                                                                 | ION                                                              | / EDIT                          | 0 APPLICATION | ENTITLEMENTS |                                     |
|---------------------------------------------------------------------------------|------------------------------------------------------------------|---------------------------------|---------------|--------------|-------------------------------------|
| Management<br>Apps that only ma<br>performance, give<br>create performanc<br>on | magers can use: to<br>raises, award stock<br>e improvement plans | assess<br>options,<br>s, and so |               | There are cu | mently no applications in this grou |
| 0 USERS                                                                         |                                                                  |                                 |               |              |                                     |
| There are curre                                                                 | ently no users in this                                           | group                           |               |              |                                     |

Figure 65: Edit Group Window of the Horizon Service Administration Portal

| Edit Group Rules          |                        | 0 |
|---------------------------|------------------------|---|
| Any of the following 💌    |                        |   |
| FirstName Matches         |                        |   |
| ADD RULE                  |                        |   |
| Additional Specific Users | Exclude Specific Users |   |
| e I                       | 1                      |   |
| 🍐 admin, e 🛛 (e :admin)   |                        |   |
| user, elli (elli user)    |                        |   |

If you click **EDIT** for users, the Edit Group Rules window opens, and you can assign users to the group.

Figure 66: Edit Group Rules Window of the Horizon Service Administration Portal

You can also view application entitlements for the group from the Edit Group window, and you can click **ADD** to add a group entitlement to the application.

| sers & Groups                                               | Applications                      | Reports       | Settings     | Search users, groups and apps        | Go            |
|-------------------------------------------------------------|-----------------------------------|---------------|--------------|--------------------------------------|---------------|
|                                                             |                                   |               |              | de B                                 | ack to Group: |
| N                                                           | / EDIT                            | 0 APPLICATION | ENTITLEMENTS |                                      | + 100         |
| agers can use: to<br>vises, award stock<br>improvement plan | assess<br>coptions,<br>is, and so |               | There are cu | rently no applications in this group | C C           |
|                                                             | / EDIT                            |               |              |                                      |               |
| By no users in this                                         | s group                           |               |              |                                      |               |
| vare, Inc. All rights                                       | s reserved.   Priva               | cy Policy     |              | VMware Horizon Application           | Manager       |

Figure 67: Add an Application Entitlement from the Edit Group Window

| AS         | PPLICATION             | DEPLOYMENT  | COMMENT                |
|------------|------------------------|-------------|------------------------|
|            | Adobe Reader 9.4.0     | Choose 💌    |                        |
| -          | FileZilla Client 3.5.0 | Choose 💌    |                        |
| - 1        | Ø VirtiE6              | Choose      |                        |
| z <b>5</b> | VMware View Client     | Autometic 💌 | performance review app |
|            |                        |             |                        |

Figure 68: Adding an Application Entitlement in the Horizon Service Administration Portal

| Dashboard                                                              | Users & Groups                                                              | Applications                 | Reports       | Settings         | Search users, groups a |
|------------------------------------------------------------------------|-----------------------------------------------------------------------------|------------------------------|---------------|------------------|------------------------|
| Edit Group                                                             |                                                                             |                              |               |                  |                        |
| GROUP INFORM                                                           | IATION                                                                      |                              | 1 APPLICATION | ENTITLEMENTS     |                        |
| Manageme<br>Apps that only<br>performance, g<br>create performa-<br>on | managers can use: to a<br>ive raises, award stock<br>ance improvement plans | assess<br>options,<br>and so | ₨"            | ware View Client | Automatic              |
| 0 USERS                                                                |                                                                             |                              |               |                  |                        |
| There are c                                                            | urrently no users in this                                                   | group                        |               |                  |                        |
|                                                                        |                                                                             |                              |               |                  |                        |
| Copyright © 2011                                                       | VMware, Inc. All rights                                                     | reserved.   Priva            | cy Policy     |                  | VMware Horizon A       |

Figure 69: An Added Application Entitlement for a Group in the Horizon Service Administration Portal

For details on these steps, see the Installing and Configuring Horizon Connector guide.

**Important note:** You configure entitlement to ThinApp packages in the Horizon Service. The Horizon Agent on the user's desktop communicates with the Horizon Service to check entitlement. If a user is not entitled in Horizon to open a ThinApp package, they cannot launch it. If, however, the user is entitled to open the package in Horizon, the permissions you set up when you built the ThinApp package are also checked, after Horizon permissions are checked. Recall that the Groups window was skipped in ThinApp Setup Capture when you enabled a ThinApp package for Horizon. However, if you configured the PermittedGroups parameter in Package. ini for a ThinApp package, this configuration overwrites or refines the Horizon entitlement. The Package.ini permissions could cancel the Horizon entitlement.

#### Installation of the Horizon Agent on User Desktops

The Horizon Agent is a Windows service that runs on users' desktops. For a user to run a Horizon-enabled ThinApp package, the Horizon Agent must be installed on their desktop. The Horizon Agent:

- Communicates with the Horizon Service to get ThinApp package entitlement information. By default, the Agent checks with the service every sixty minutes. Entitlement information is stored in a local cache on the user's desktop so that if the user tries to launch an application, entitlement checking is instantaneous.
- Downloads the ThinApp package to the user desktop
- Registers the application to the user's machine (sets up application shortcuts on the Start menu and desktop, establishes file-type associations, and so on). For more information about ThinApp registration, see the ThinApp User's Guide.
- Provides users with system-tray access to some Horizon application functions
- Populates the desktop VMware Horizon Applications folder with application shortcuts

If the user tries to run a Horizon-enabled ThinApp package without a local Horizon Agent, they receive an error message. Depending upon where the user tries to launch the application from, the error message looks different:

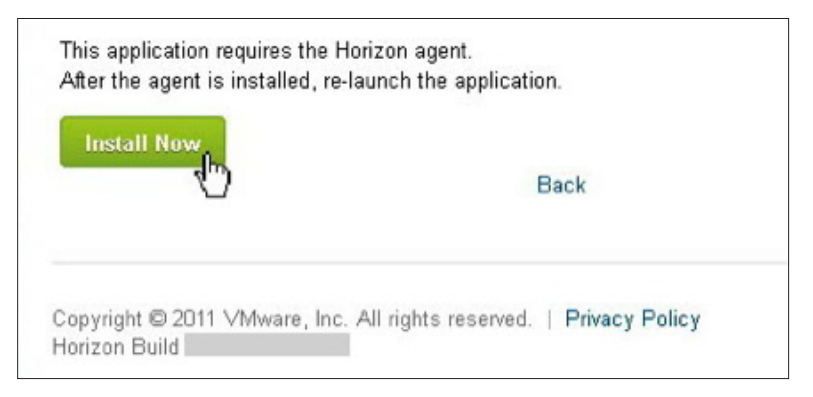

Figure 70: Error Message When User Launches from the Horizon User Portal

| VMware Th  | inApp Runtime                                                                                   |                                   |
|------------|-------------------------------------------------------------------------------------------------|-----------------------------------|
| í) v       | Mware Horizon Agent is not in                                                                   | stalled                           |
| ۲z         | 7-Zip File Manager.exe<br>This application is managed by th<br>and requires additional software | e VMware Horizon Agent<br>to run. |
| Install VM | ware Horizon Agent                                                                              | Cancel                            |

Figure 71: Error Message When User Launches from a Desktop Shortcut

The error message when the user tries to launch from a desktop shortcut can occur if the Agent has been uninstalled.

Before you deploy the Horizon Agent to user desktops:

- 1. Configure users' browsers for Kerberos. Firefox, Chrome, Safari, and Internet Explorer are supported browsers with Horizon Application Manager. For information on which browsers require configuration for Kerberos, and how to configure the browsers, see the *Browser Configuration* section of the Installing and Configuring Horizon Connector guide.
- Provide users with the Horizon Service Organization URL so they can access applications managed by Horizon. In addition, if users will access individual Horizon-enabled SaaS or federated web applications, give users those URLs.

The requirements for installing the Horizon Agent on a user desktop are:

- The desktop operating system must be Windows 7, Windows Vista, or Windows XP SP3 or later
- The user's browser must be one of the following:
  - Internet Explorer 8 or 9
  - Firefox 6 or later
  - Safari 5.1.1 or later
  - Chrome
- The desktop must be connected to the Horizon Service from inside the enterprise network to receive the Horizon Agent installer.

For this exercise, use the Detect and Deploy method of installing the Horizon Agent on user desktops:

**Detect and Deploy method:** The user can access the Horizon Service user portal without having the Horizon Agent installed on their desktop. When the user opens the user portal and tries to launch an entitled ThinApp package, the Horizon Service checks for a local Horizon Agent installed on the user desktop. If none is found, the Horizon Service downloads the Horizon Agent installer for the user to run.

| Opening HorizonAgentInstall.exe                            | ×                |
|------------------------------------------------------------|------------------|
| You have chosen to open                                    |                  |
| 📧 HorizonAgentInstall.exe                                  |                  |
| which is a: Binary File<br>from: https://download.horizonm | anager.com       |
| Would you like to save this file?                          |                  |
|                                                            | Save File Cancel |

Figure 72: Horizon Agent Installer Dialog Box

| 🚺 Downloads               |                                 |
|---------------------------|---------------------------------|
| G ⊂ 🚺 - adm               | in 🔻 Downloads                  |
| Organize 👻 Include in lit | orary 🔻 Share with 🔻 New folder |
| 🖃 🗙 Favorites             | Name *                          |
| 🧮 Desktop                 | setup.exe                       |
| 🚺 Downloads               |                                 |
| 🖳 Recent Places           | jetup.msi                       |

Figure 73: Downloaded Horizon Agent Installer

The Horizon Service prompts the user through the Agent installation. A user must have administrative rights to run the Agent installation. During the installation, Horizon tries to extract the organization's Horizon Service URL from the user's browser cookies (the user opened the user portal with this URL; most browsers discover the URL for existing SaaS users). If Horizon finds that URL, it prepopulates the **Service URL** entry field with that URL. If Horizon is unable to obtain the URL information from user cookies, Horizon leaves that field blank during Agent installation, and the user needs to manually enter the Horizon Service URL. This is the same URL that VMware emailed to the administrator for access to the Horizon Service. The Service URL is where the Agent will go to check entitlement to ThinApp packages.

| izon Agent           |                                                                              |                                                                   | _ 🗆 🗙                                                             |
|----------------------|------------------------------------------------------------------------------|-------------------------------------------------------------------|-------------------------------------------------------------------|
| lorizon Agent Co     | nfiguration                                                                  |                                                                   | HORIZON                                                           |
| owing parameters :   |                                                                              |                                                                   |                                                                   |
|                      |                                                                              |                                                                   |                                                                   |
| .horizonmanager.com/ | /userPortalMenu.do                                                           |                                                                   |                                                                   |
|                      | Cancel                                                                       | Back                                                              | Next >                                                            |
|                      | zon Agent<br>Iorizon Agent Col<br>owing parameters :<br>.horizonmanager.com/ | zon Agent<br>Iorizon Agent Configuration<br>wing parameters :<br> | zon Agent<br>Iorizon Agent Configuration<br>wing parameters :<br> |

Figure 74: Horizon Agent Installation Dialog about the Horizon Service URL

| 🙀 VMware Horizon Agent             |           |        |         |
|------------------------------------|-----------|--------|---------|
| Shortcuts location conf            | iguration |        | HORIZON |
| Please enter following parameters: |           |        |         |
| Shortcuts folder on Desktop:       |           |        |         |
| VMware Horizon Applications        |           |        |         |
|                                    |           |        |         |
|                                    |           |        |         |
|                                    |           |        |         |
|                                    |           |        |         |
|                                    | Cancel    | < Back | Next >  |

One of the Horizon Agent installer windows allows you to change the default name for the desktop folder containing the entitled downloaded applications:

Figure 75: Horizon Agent Installation Dialog about Desktop Folder

After the Horizon Agent is installed on the user desktop, it appears in the Add/Remove Programs facility of the Control Panel applet:

| Control Panel Home<br>Wew installed updates | Uninstall or change a program<br>To uninstall a program, select it from the list and then click i | Uninstall, Change, or Re |
|---------------------------------------------|---------------------------------------------------------------------------------------------------|--------------------------|
| Turn Windows features on or off             | Organize 👻                                                                                        |                          |
|                                             | Name + [-                                                                                         | Publisher                |
|                                             | Microsoft .NET Framework 4 Client Profile                                                         | Microsoft Corporation    |
|                                             | Microsoft Visual C++ 2008 Redistributable - x86 9.0.3072                                          | Microsoft Corporation    |
|                                             | Mozilla Firefox 7.0.1 (x86 en-US)                                                                 | Mozilla                  |
|                                             | Miware Horizon Agent                                                                              | Whware, Inc.             |
|                                             |                                                                                                   |                          |

Figure 76: Horizon Agent As a Program Installed on the User Desktop

The Agent is a service that is set to run automatically on the desktop:

| A services       |                                         |                              |             |         |              |
|------------------|-----------------------------------------|------------------------------|-------------|---------|--------------|
| File Action View | Help                                    |                              |             |         |              |
| (+ +) 📧 🖪 .      | 🔒 🖬 🗈 🗖 🖩 🖬 🖬                           |                              |             |         |              |
| Services (Local) | Q Services (Local)                      | y                            |             |         |              |
|                  | Select an item to view its description. | Name -                       | Description | Status  | Startup Type |
|                  |                                         | Q User Profile Service       | This servic | Started | Automatic    |
|                  |                                         | 🔾 Virtual Disk.              | Provides m  |         | Manual       |
|                  |                                         | Misare Horizon Agent Service |             | Started | Automatic    |
|                  |                                         | Q VMware Snapshot Provider   | VMware Sn   |         | Manual       |
|                  |                                         | White Tools Service          | Provides s  | Started | Automatic    |
|                  |                                         | Q VMware Upgrade Helper      | Virtual har | Started | Automatic    |
|                  | 1                                       | C Unknow Charless Free       | Manadae A   |         | Manual       |

Figure 77: Horizon Agent Running As a Service on the Desktop

The alternative method to Detect and Deploy for installing the Horizon Agent is the ESD method.

**Electronic Software Delivery (ESD) method:** The administrator points the users to the Horizon Agent installer so they can run the installer themselves. In this case, the administrator can add a parameter to a silent installer command to specify the URL to be entered in the **Service URL** field.

For more information on deploying the Horizon Agent to user desktops, see the Horizon Administration Help.

#### Monitoring and Reporting with Horizon Application Manager

The administrator can use the **Dashboard** and **Reports** tabs in Horizon Administration to monitor activity and run reports.

Administrators can track and report on:

- User and administrator activities
- Failed authentications
- Application launching and closure
- Application entitlements
- Users, groups, and roles

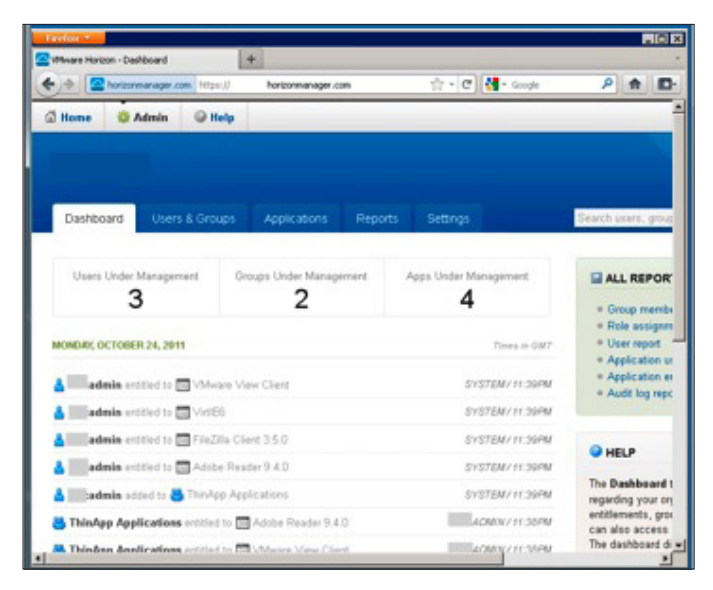

Figure 78: Dashboard Tab of Horizon Administration Portal

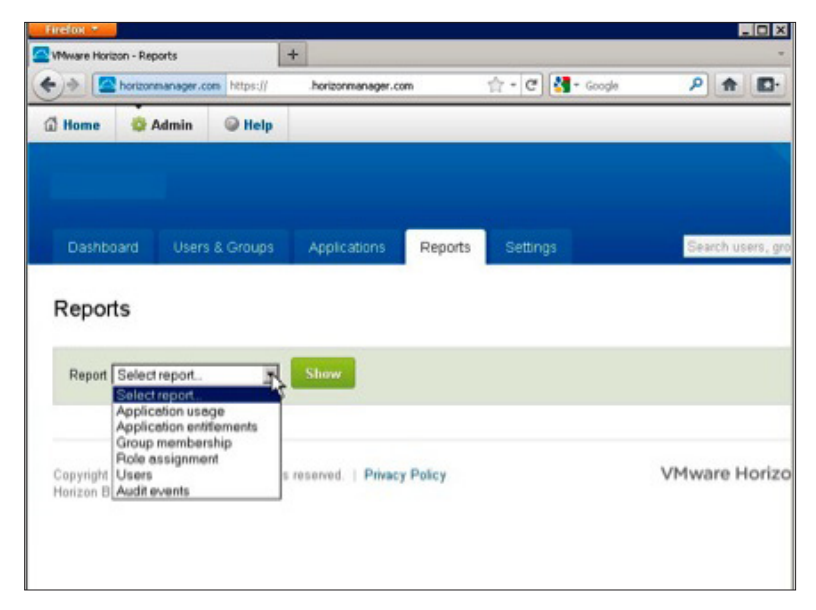

Figure 79: Reports Tab of Horizon Administration Portal

# Security of Information That Is Communicated to the Horizon Cloud Service

The on-premise Horizon Connector collects information about Active Directory users and groups and about ThinApp packages and transmits that information to the Horizon Service in the cloud.

The ThinApp package information is metadata only: icon, application name and identifier, and path to the package in the ThinApp Repository. The ThinApp packages themselves never leave the repository, and the Horizon Service communicates with the connector, not directly with the ThinApp file share.

Sensitive Active Directory information is stored encrypted on the connector. The connector does not send passwords up to the Horizon Service in the cloud. Selected Active Directory user attributes are synchronized with the Horizon service: SAMAccountName, FirstName, LastName, EmailAddress, and ObjectGUID. Group names and group object GUIDs are sent to the service. At regular polling intervals, the connector synchronizes users, attributes, and groups with the service.

# **Updating ThinApp Packages**

Application updates can be necessary either to provide additional application functionality for end users or to comply with administratively prescribed updates to software. When packaging applications, it is necessary to decide if the responsibility to package the application rests with the user or the administrator. Users who self-update virtualized applications will incorporate the application changes directly into the application's sandbox, which may increase the size of the footprint significantly. If a user self-updates an application, those settings also may interfere with future updates provided by the administrator.

### **Packaging Updates and Modifications**

There are three methods for creating the updated package:

- Recapture
- Sandbox merge
- Post-capture

Choose the method most appropriate for the update you wish to deploy.

#### Recapture

Recapture simply means going through the Setup Capture process again for the purpose of incorporating the updates between the Setup Capture pre-scan and post-scan snapshots. The result of this process is a new package that has the changes in configuration or updates embedded. For example, your original package was Microsoft OneNote. To create the updated package, simply install Microsoft OneNote and apply the most recent Service Pack, then build a new application package.

#### Sandbox Merge

This method consolidates updates from a sandbox into an existing project directory. To use the Sandbox Merge method, first launch the virtualized application onto a clean workstation. Then run the update, which will place the new files, registry, and configuration changes into the sandbox of that computer. Then use the sbmerge utility provided with the ThinApp program files to merge the changes from the sandbox into the existing project directory. Then rebuild the package to incorporate the changes.

#### **Post-Capture**

The post-capture method of incorporating updates involves manually placing folders in the appropriate directories of the capture, manually editing the registry files to include changes, and editing the Package.ini file to change configuration settings. Use this method when you definitively know the files or registry changes that you want to make. This method does not require the use of the Setup Capture process, but you must rebuild the package with the build.bat file to incorporate the changes.

### **Deploying Updates**

After the application changes have been incorporated into an update package, there are three methods for deployment of the update:

- Package replacement
- Side-by-side update
- AppSync

#### Package Replacement

The package replacement method for updating application packages can be used for either streaming or deployed execution mode. If you have created an updated package and have a quiet window when no users will launch the application, then you can simply replace the original .exe-based package with the updated .exe. Make sure that the filename stays exactly the same: users depend on the shortcuts previously created to launch applications.

#### Side-by-Side Update

The side-by-side method for updating application packages can be used for either streaming or deployed execution mode. There is no requirement for application downtime. This method works by placing the new application package in the same directory as the original application package and changing the filename extension from .exe to .1. Subsequent updates can be placed in the same directory and incremented with extensions .2, .3, and so on.

The implementation of this update strategy follows a simple process. When a user launches an application from a shortcut that references the original .exe, logic built into the package automatically checks for identical package filenames with an integer extension in the same directory. If an updated package, such as Mozilla Firefox.2, is found, the application launches using the file with the highest numeric extension. Always keep the original .exe that is referenced by the shortcut in place because it is a necessary pointer for the application to launch with or without updated packages. There is no downtime for the users with this method of update and no change window required for the administrator. Users will launch the updated package as they restart the application, and the original application packaged .exe directs them to the updated package.

#### AppSync

Application Sync provides updates to ThinApp packages on unmanaged machines that connect over networks with some degree of latency. AppSync provides a mechanism for a differential transfer over HTTP to the endpoint; therefore, it is only used for application packages in deployed execution mode. When an application starts, Application Sync can query an update web server or update file share to see if an updated version of the package is available. If an update is available, the differences between the existing package and the new package are downloaded and used to construct an updated version of the package. The end user must have the rights to modify the local package. If not, then the appsync.exe utility can be run as a scheduled service as a user with sufficient rights to perform the update. The updated package is then used for future launches of the application. Settings that configure the location for AppSync updates and detailed AppSync configurations are contained in the Package.ini file.

#### Practice in Updating ThinApp Packages Using the Side-by-Side Method

The side-by-side method of updating is very efficient and provides a built-in fallback mechanism. The steps below provide guidance on how to use the side-by-side method for packages on file shares; the same method can also be used for local packages.

This video demonstrates the side-by-side update method:

#### 3 – ThinApp SxS Updating.mp4

- 1. Create an initial package of an application that you wish to update. For example, Mozilla FireFox 3.0.2, built as a ThinApp package named Mozilla FireFox.exe.
- 2. Create a second package with the updated version you wish to deploy. For example, Mozilla FireFox 3.0.6, built as a ThinApp package named Mozilla Firefox Update.exe.
- 3. Copy the two packages into the same directory, either locally or on a file share.
- 4. Launch the initial package, Mozilla FireFox.exe, and confirm the version. It is not necessary to close the application.
- 5. Rename the updated version package from Mozilla FireFox Update.exe to Mozilla FireFox.1.
- 6. Close the previous application and re-open it, or re-launch. Verify the updated version.

#### Practice in Using AppSync to Update ThinApp Packages

The AppSync functionality provides an easy-to-administer method of updating packages inside or outside the corporate network. The Application Sync feature is a setting that initiates the pull of a differential update package from a central HTTP web server or UNC location. The interval for polling for updates and the location of the HTTP service or file share is configurable along with other settings in the Package.ini file.

The following video demonstrates the AppSync functionality:

ThinApp AppSync with Multiple Entry Points

Optional: You can reuse the packages created in the previous section and skip to step 3.

- 1. Create an initial package of an application that you want to update. For example, Mozilla FireFox 3.0.2, built as a ThinApp package named Mozilla FireFox.exe.
- 2. Create a second package of the updated version you wish to deploy. For example, Mozilla FireFox 3.0.6, built as a ThinApp package named Mozilla Firefox Update.exe.
- 3. Edit the Package.ini in the initial package directory to include the AppSync parameter pointing to a URL or UNC location for the update server. Example syntax follows:

AppSyncURL=https://<site.com>/<path>/<primary data container filename>

AppSyncURL=file://<server>/<share>/<path>/<primary\_data\_container\_filename>

4. In Package.ini for both the old and updated versions of the package, set the primary data container names to be the same. The primary data container entry points are the ones in Package.ini that include a *ReadOnlyData* line. The primary data container name is in square brackets at the beginning of the primary data container entry point. Setting the primary data container names to be identical for the original and updated packages is required for AppSync to work.

If you change the primary data container name in Package.ini for either or both packages, change the Shortcut parameter value for all entry points in the Package.ini file to point to the new primary data container name.

- 5. Rebuild both the old and updated packages to incorporate the changed Package.ini settings.
- 6. Deploy the initial package to a desktop.
- 7. Place the updated package in the URL or UNC location specified in the AppSync parameter.
- 8. Launch the application. By default, the update should occur and pop up a message that the application has been updated.
- 9. Log out of the application and relaunch to confirm the update was successful.

#### Updating ThinApp Packages in Horizon Application Manager

Each build of a ThinApp package enabled for Horizon generates a unique GUID for the package through the AppID=genid Package.ini parameter setting. If you place an updated ThinApp package in the repository, you must set up new entitlements to that unique package. Entitlements to the new package pertain only to the new package, and entitlements to the prior package pertain only to the prior package.

Because ThinApp packages are downloaded to local desktops, users can still use the prior version of an application as long as Horizon retains the entitlement to those packages.

The strategy for updating a ThinApp package that is managed by Horizon is to replace the prior ThinApp package with an updated version and set up entitlements to that new version. To remove access for the prior version, you can remove all entitlements to the prior package or remove the application from the Horizon database. It is easiest to remove entitlements to the old package so that users are refused the ability to launch the application.

You may wish to allow users to use both versions of a package for a while. If you do not replace the prior package, but simply add the updated package to the repository, Horizon retains the entitlements to the previous package, and users can continue to use both the previous package and the updated one.

Entitlements pertain to a specific application ID; therefore, neither AppSync nor side-by-side updating of ThinApp packages is supported in Horizon for this release.

# **Additional Resources**

- ThinApp 4.7 Reviewer's Guide
- Use this link for a ThinApp 4.7 trial
- ThinApp documentation
- ThinApp Community
- ThinApp Technical Papers
- ThinApp YouTube channel
- ThinApp Blog
- Horizon product information
- Use this communications form to request a Horizon trial
- Horizon documentation

# About the Authors and Contributors

Tina de Benedictis, Technical Marketing Manager in Enterprise Desktop at VMware, updated and enhanced this paper for ThinApp 4.7, which includes the enablement of packages in Horizon Application Manager.

Aaron Black, currently Senior Product Manager for Horizon at VMware, wrote the ThinApp 4.6 version of this paper while in the role of Technical Marketing Manager for ThinApp. His initial work formed the foundation for this updated paper.

Thanks to Aaron Black, Coby Gurr, Vignesh Jayaraman, Mary Potapova, Sriram Nambakam, and John Domenichini for their contributions to the ThinApp 4.7 and Horizon Application Manager updates.

# **vm**ware<sup>®</sup>

VMware, Inc. 3401 Hillview Avenue Palo Alto CA 94304 USA Tel 877-486-9273 Fax 650-427-5001 www.vmware.com

Copyright © 2011 VMware, Inc. All rights reserved. This product is protected by U.S. and international copyright and intellectual property laws. VMware products are covered by one or more patents listed at http://www.mware.com/go/patents. VMware is a registered trademark of VMware, Inc. in the United States and/or other jurisdictions. All other marks and names mentioned herein may be trademarks of their respective companies. Item No: VMW-11Q4-RG-THINAPP47-USLET-WEB